#### ИНСТРУКЦИЯ

### РЕГИСТРАЦИЯ УЧАСТНИКОВ НА ВКС

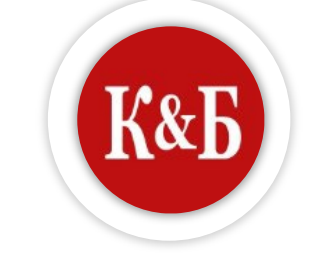

В АУДИТОРИЯХ КиБ

04.2025

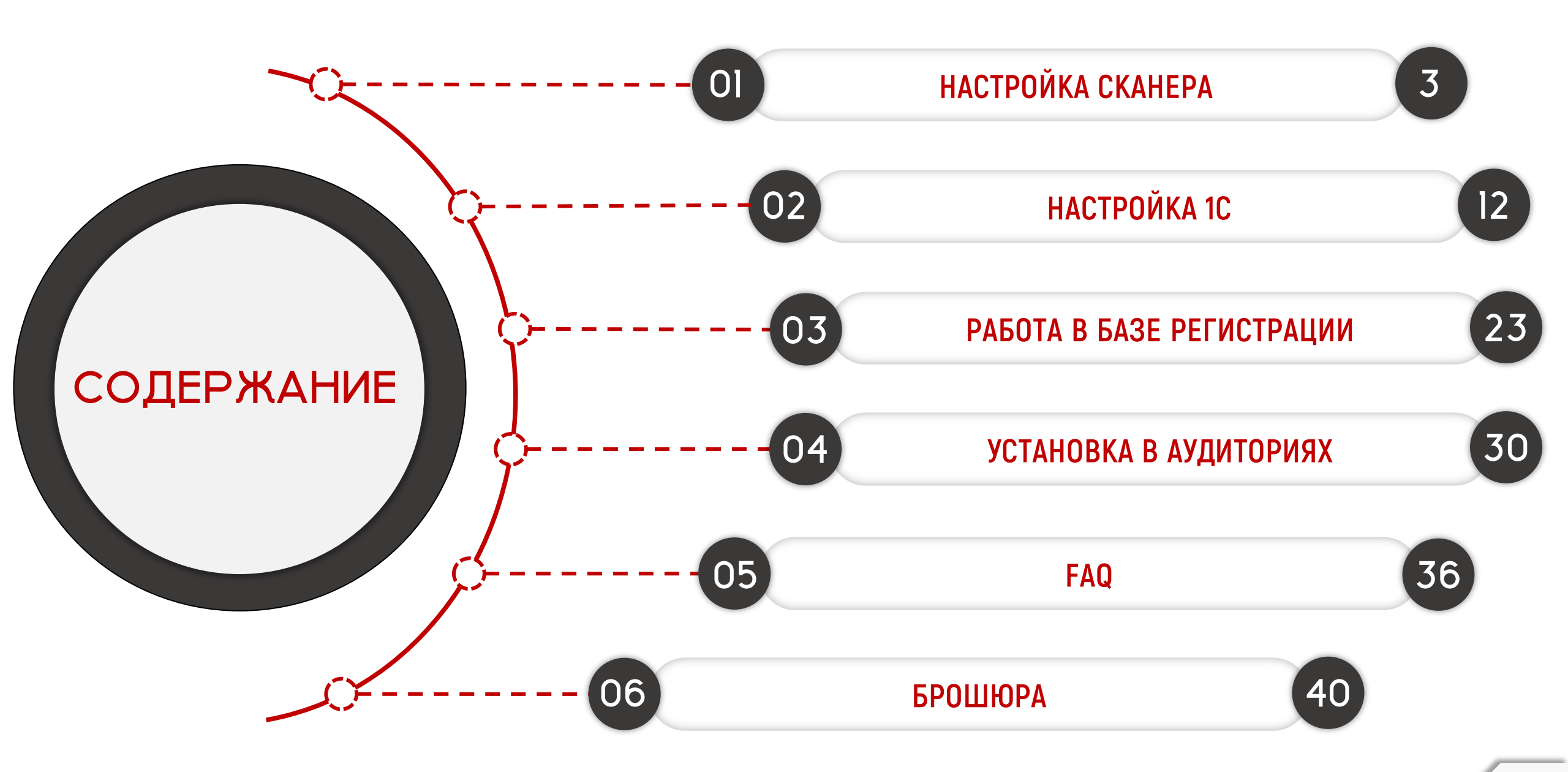

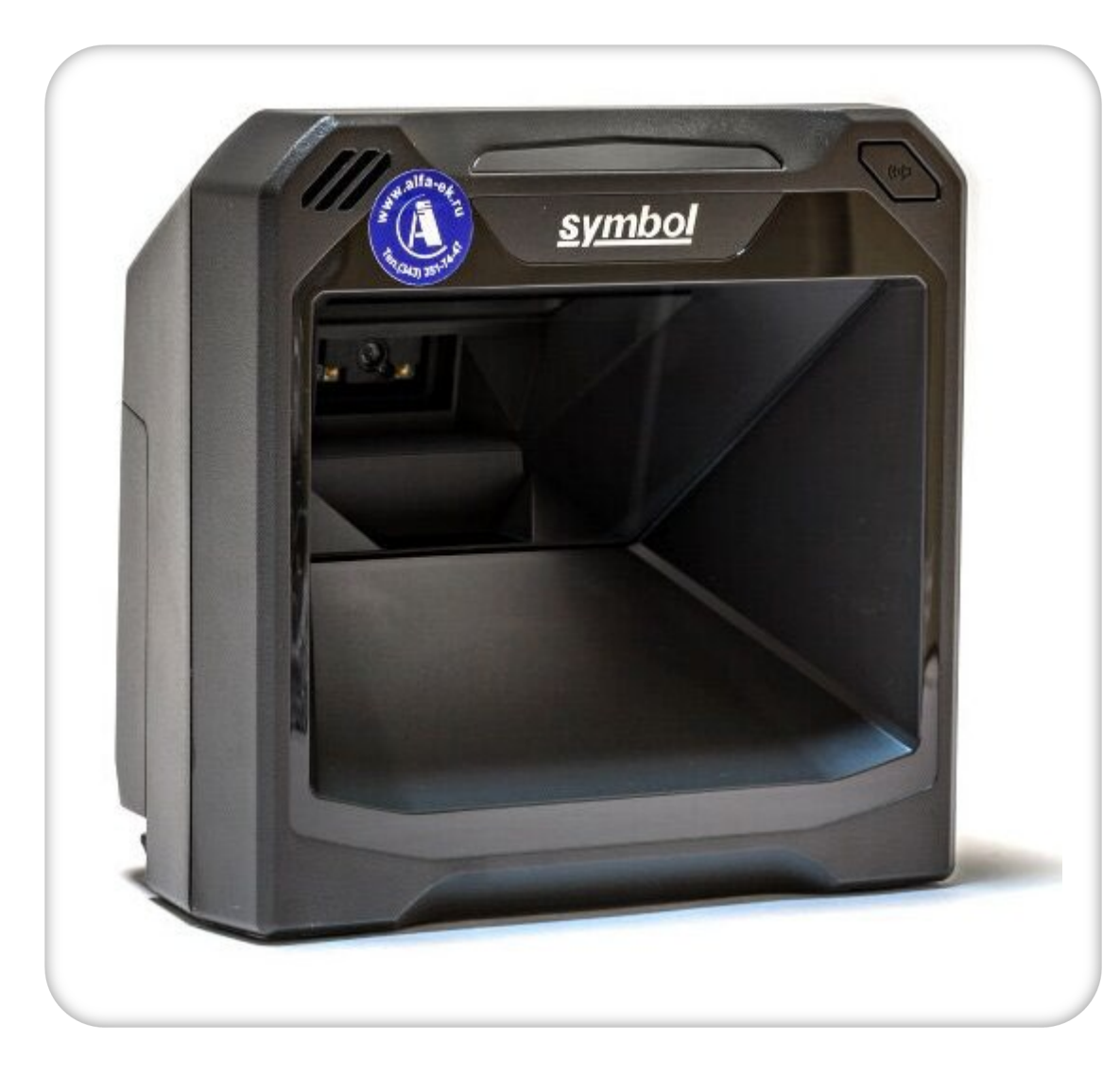

## НАСТРОЙКА СКАНЕРА DS7708

 $\widehat{\mathbf{W}}$ 

#### І. СБРОС НА ЗАВОДСКИЕ НАСТРОЙКИ

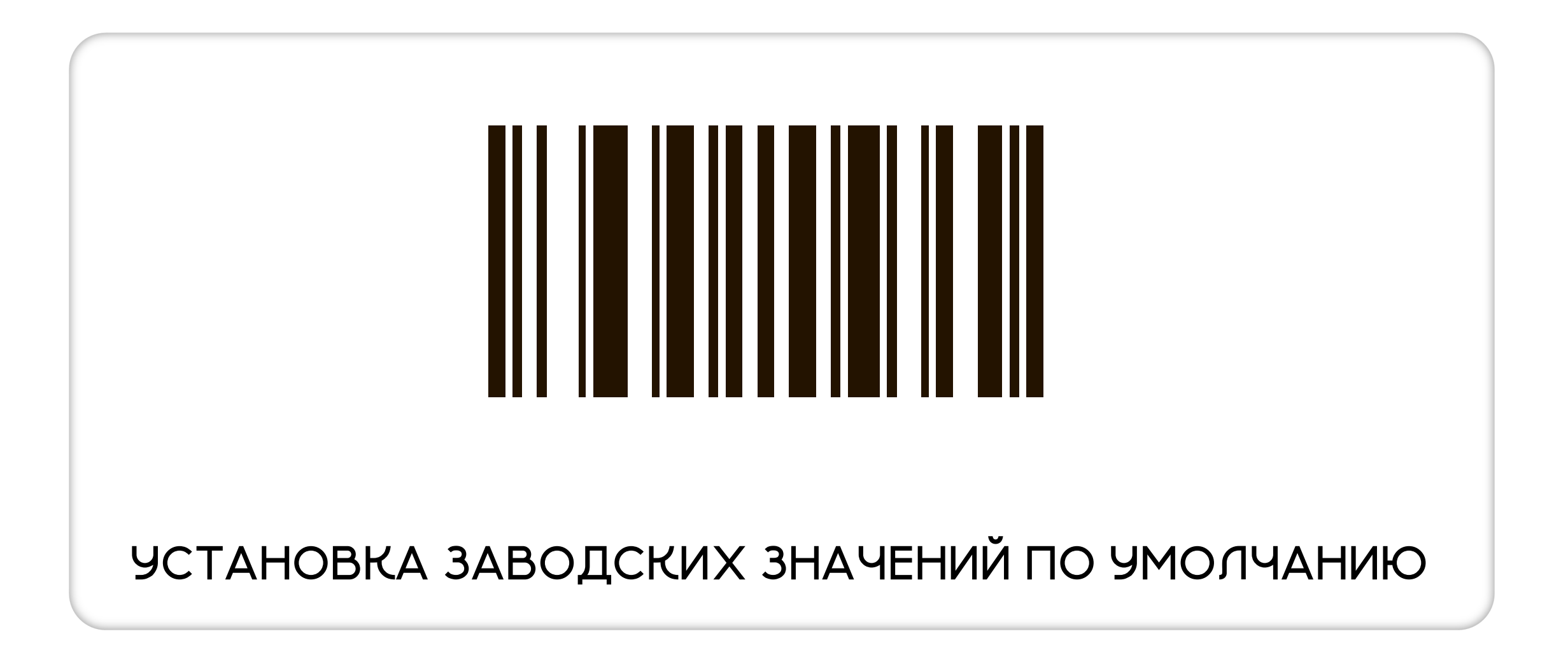

#### 2. ПЕРЕХОД В РЕЖИМ ЭМУЛЯЦИИСОМ-ПОРТА

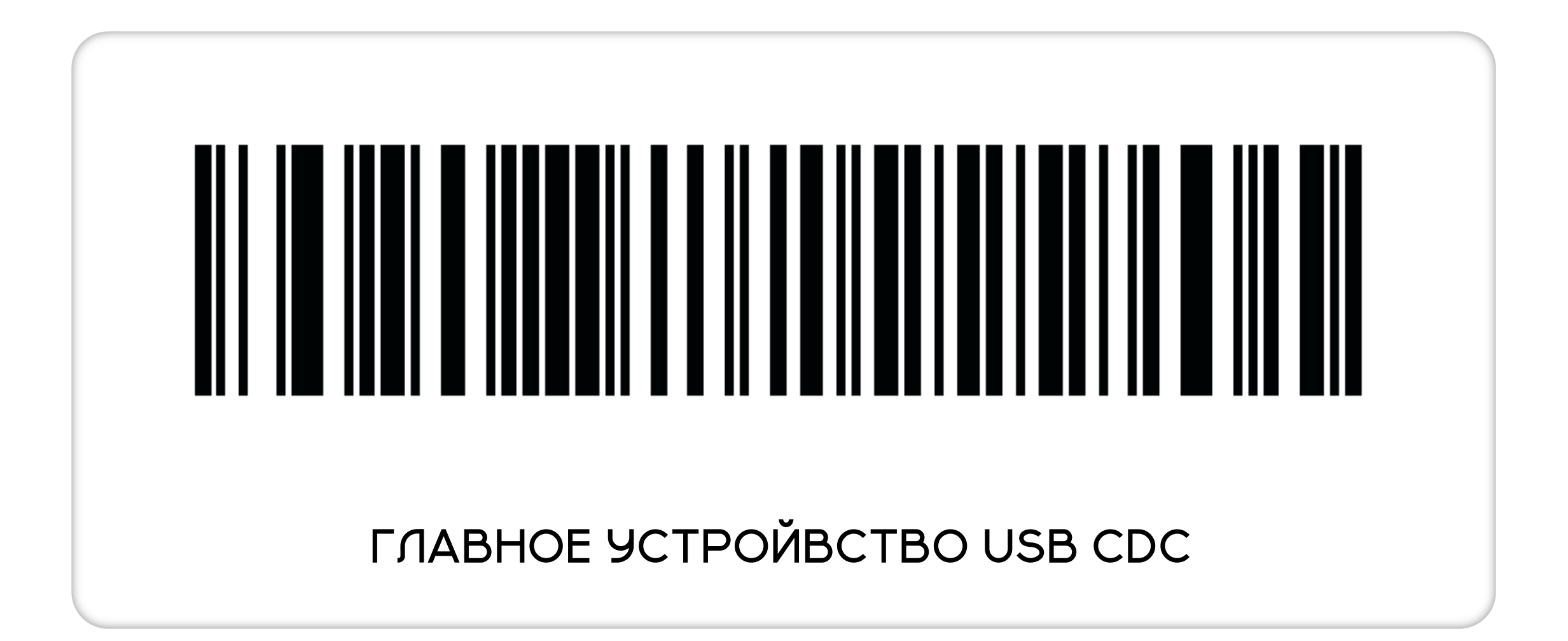

#### 3. НАСТРОЙКА ФОРМАТАПЕРЕДАЧИДАННЫХ «DATA» «SUFFIXI»

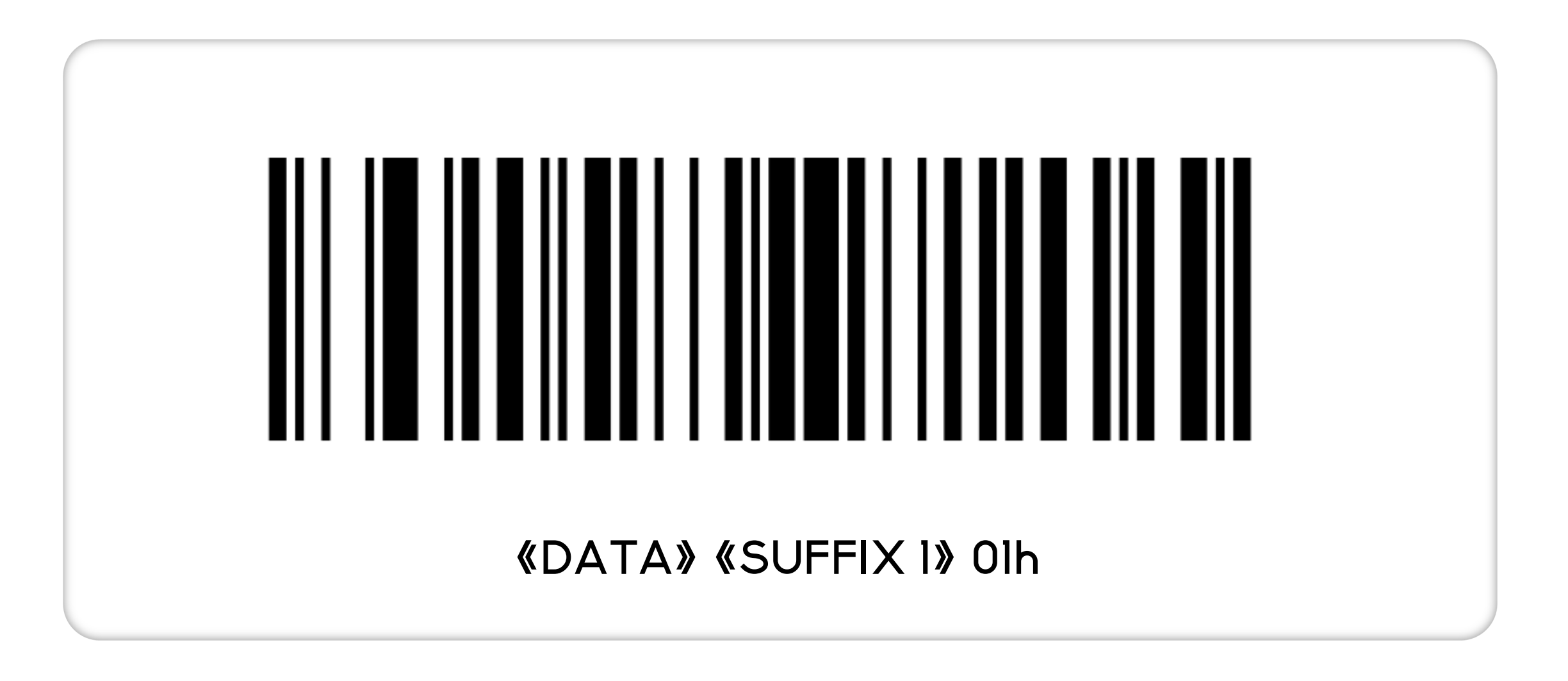

#### 4. НАСТРОЙКА ФОРМАТА ПЕРЕДАЧИ ДАННЫХ «CR»«LF»

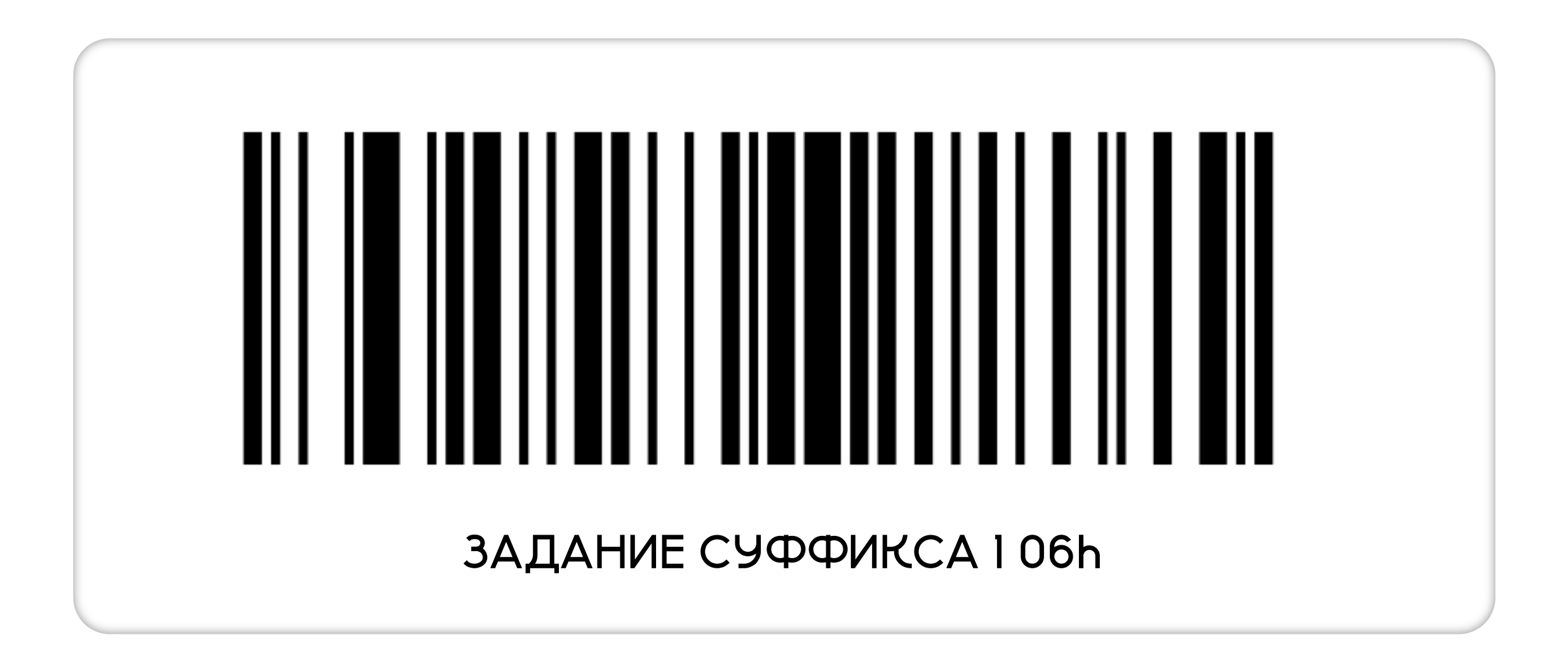

#### 4.1 НАСТРОЙКА ФОРМАТА ПЕРЕДАЧИ ДАННЫХ «CR»«LF»

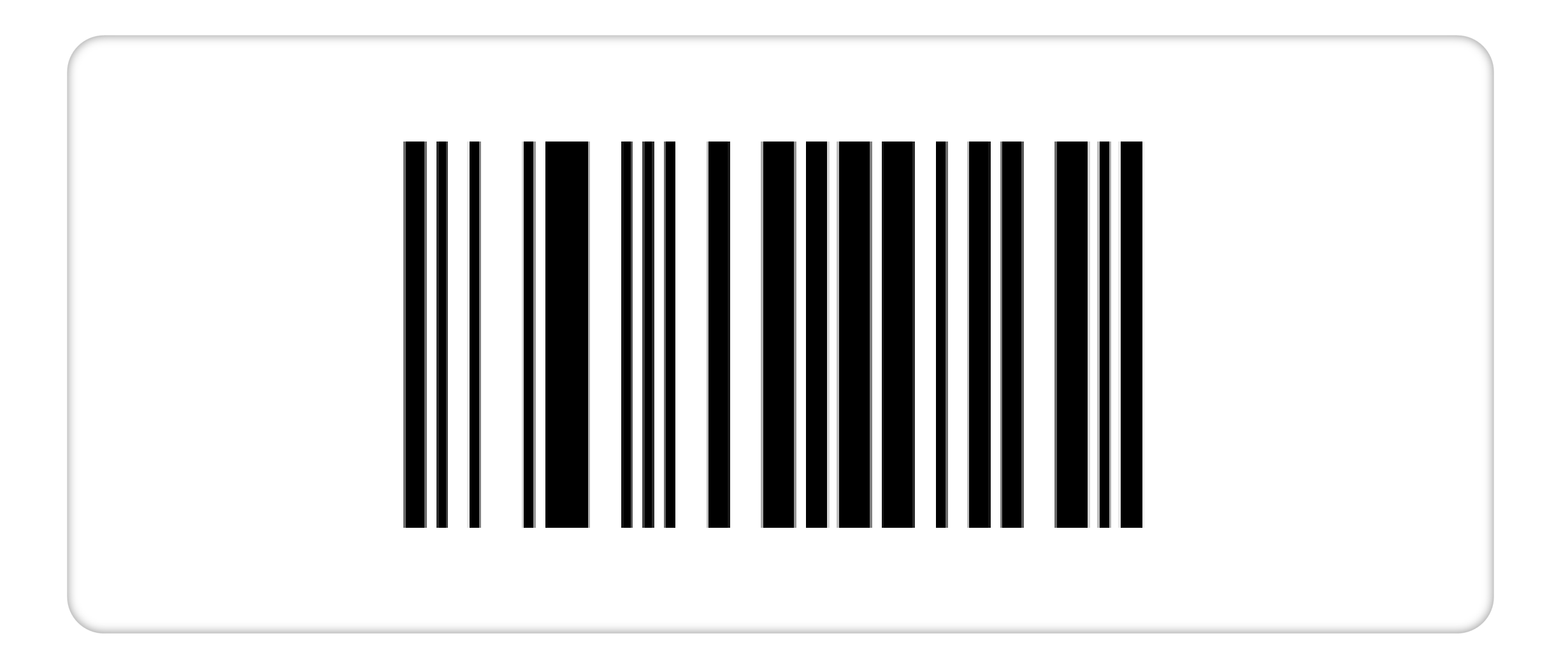

 $(\land)$ 

#### 4.2 НАСТРОЙКА ФОРМАТА ПЕРЕДАЧИ ДАННЫХ «CR»«LF»

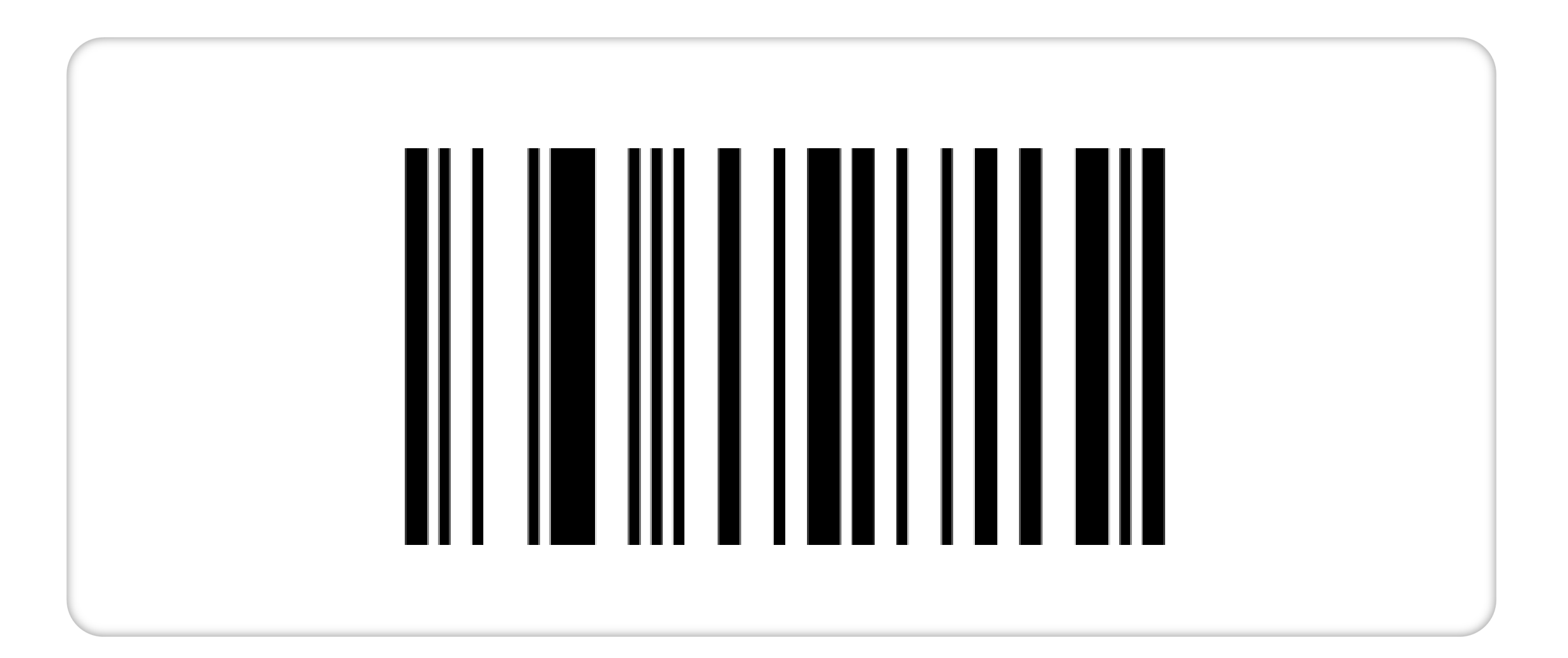

 $\langle \rangle$ 

#### 4.3 НАСТРОЙКА ФОРМАТА ПЕРЕДАЧИ ДАННЫХ «CR»«LF»

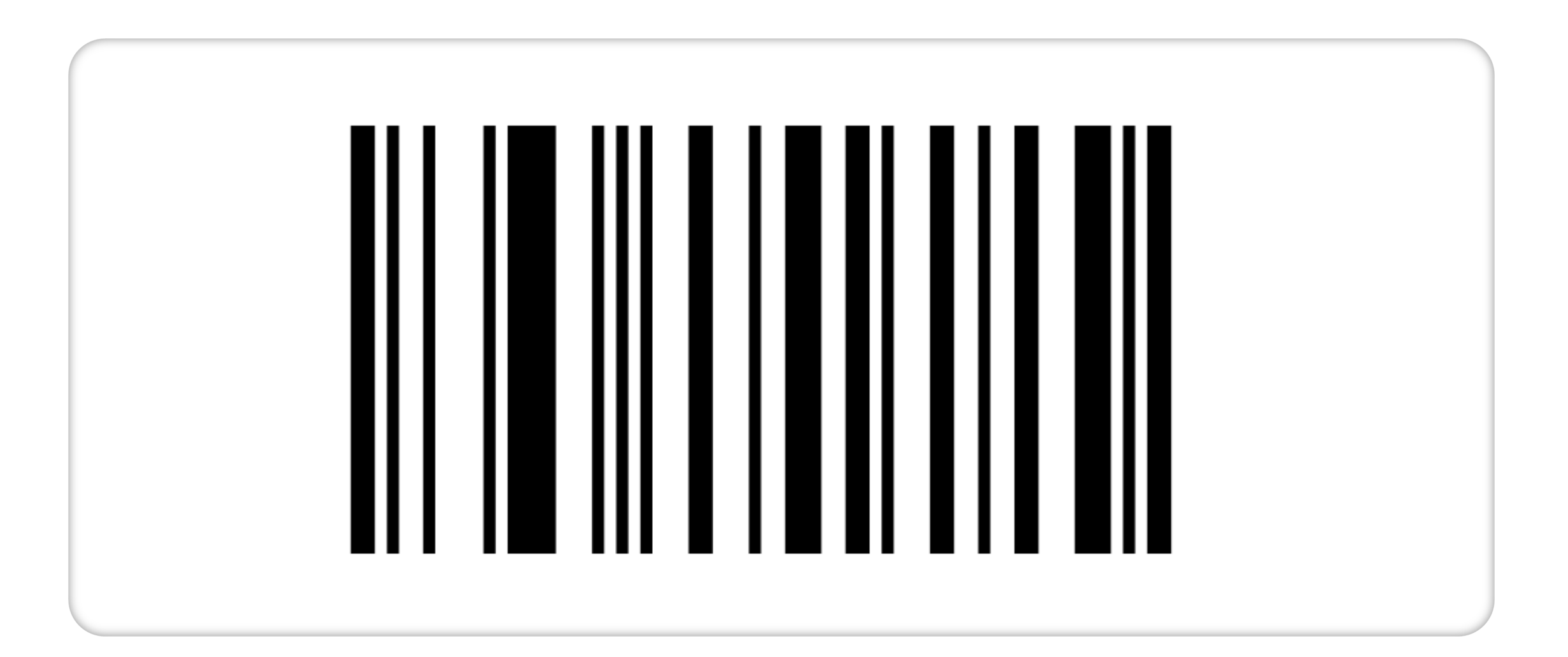

 $(\land)$ 

#### 4.4 НАСТРОЙКА ФОРМАТА ПЕРЕДАЧИ ДАННЫХ «CR»«LF»

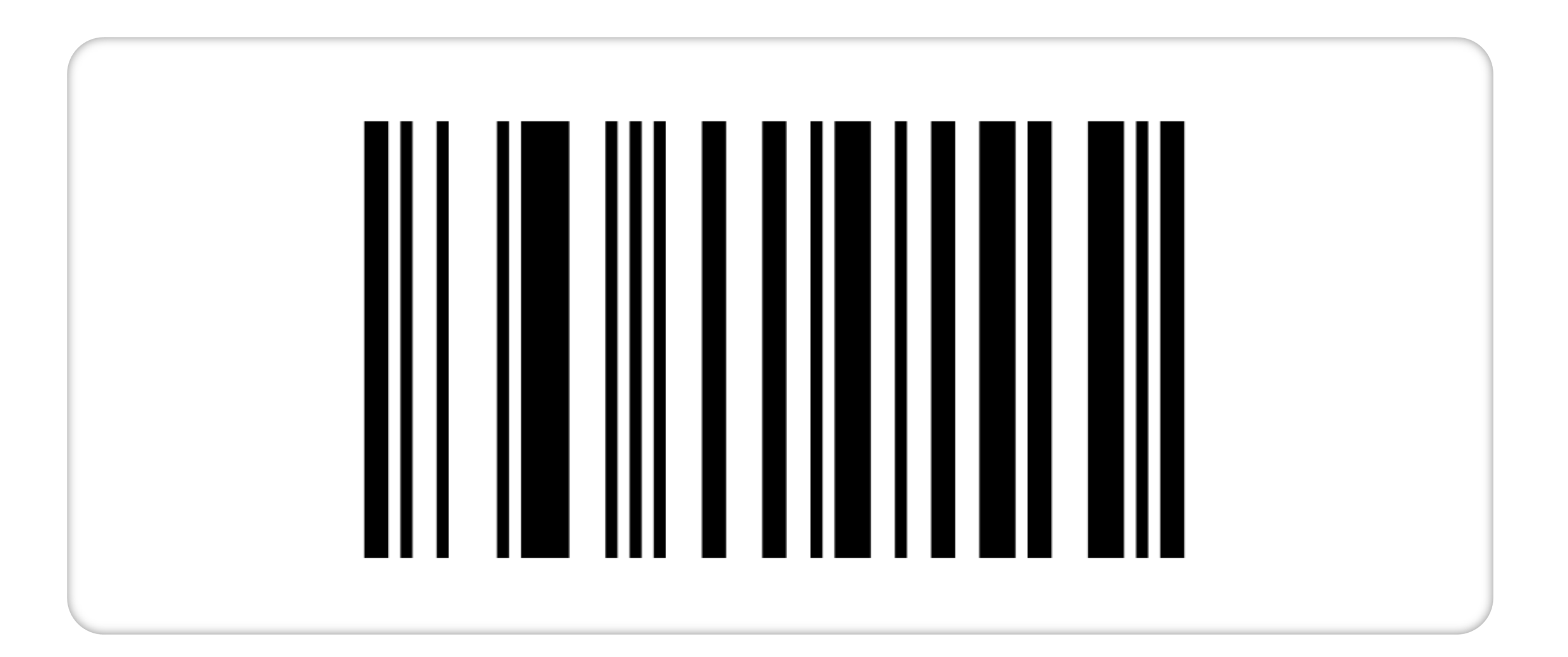

 $(\land)$ 

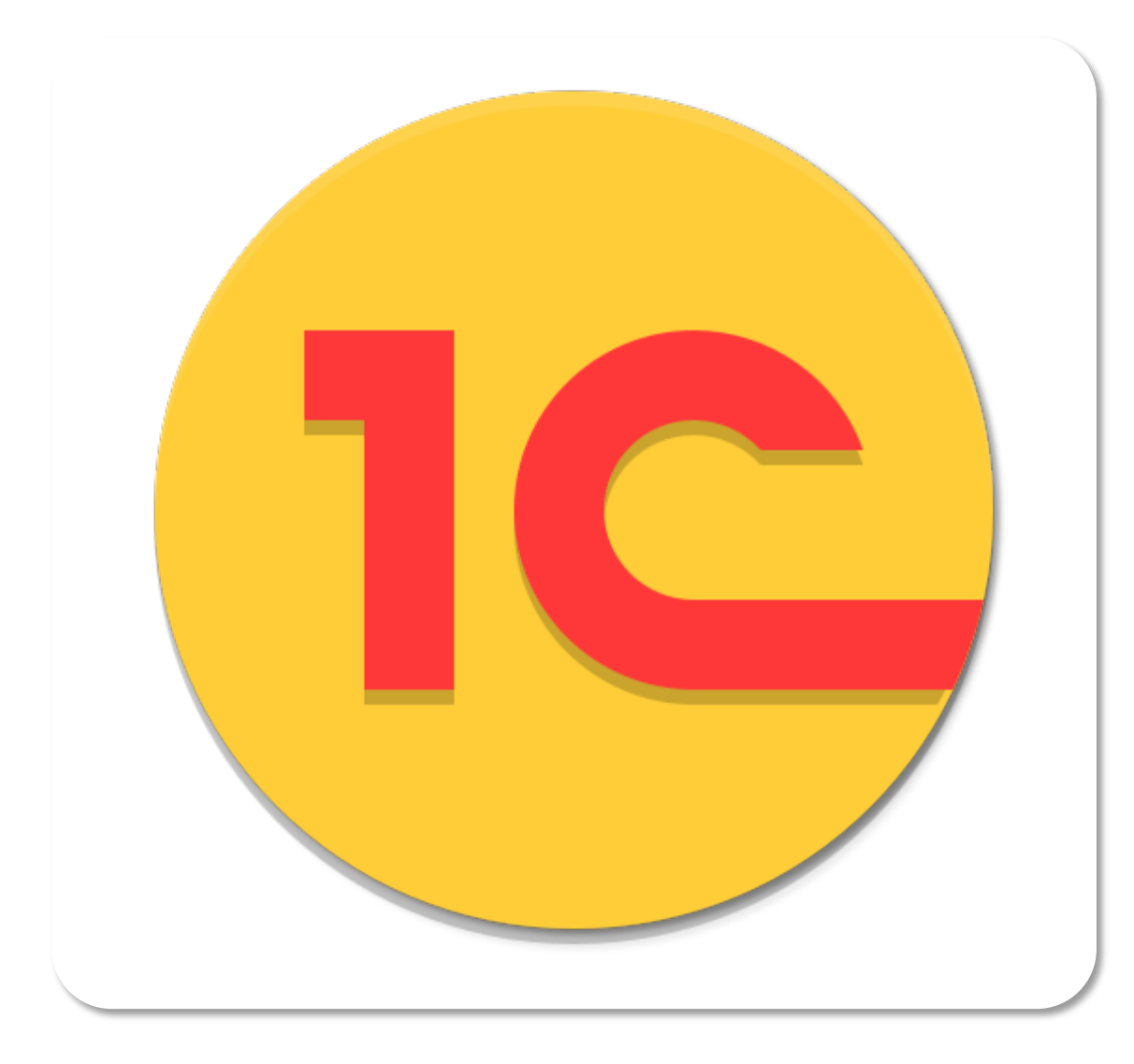

## НАСТРОЙКА БАЗЫ ІС ДЛЯ РЕГИСТАРЦИИ УЧАСТНИКОВ

ഹ

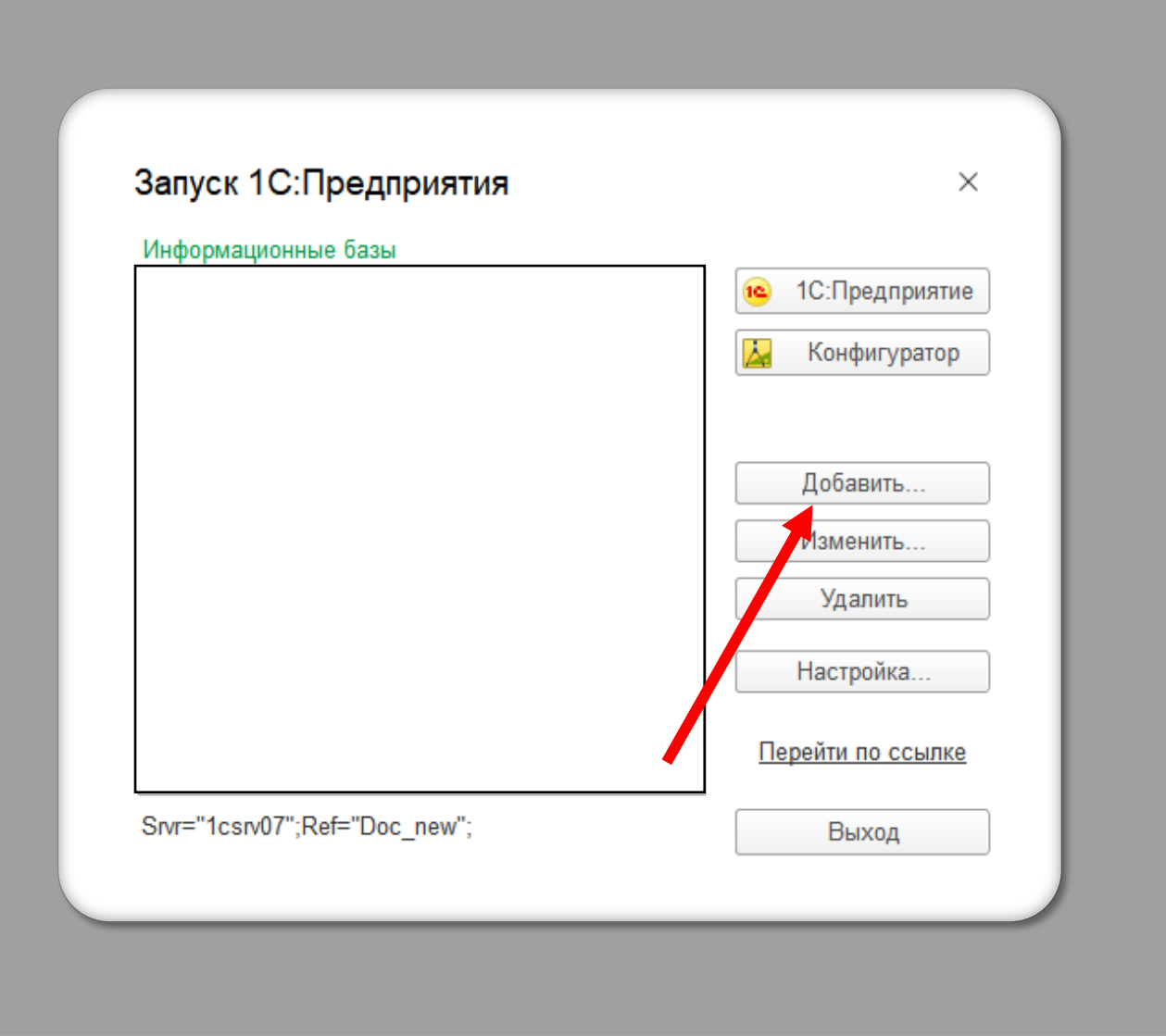

### НЕОБХОДИМО НАЖАТЬ «ДОБАВИТЬ»

#### Добавление информационной базы/группы ×

Добавление информационной базы в список:

О Создание новой информационной базы

Создание информационной базы из поставляемой конфигурации, поставляемой демонстрационной базы или создание пустой информационной базы без конфигурации

 Добавление в список существующей информационной базы ключение в список ранее созданной информационной базы, расположенной на веб-сервере (в интернете), на данном компытере, в локальной сети или на сервере 1С:Предприятия

< Назад

Далее >

Отмена

ВЫБРАТЬ «ДОБАВЛЕНИЕ В СПИСОК СУЩЕСТВУЮЩЕЙ ИНФОРМАЦИОННОЙ БАЗЫ» И НАЖАТЬ «ДАЛЕЕ»

#### Добавление информационной базы/группы 🛛 🗡

Укажите наименование информационной базы:

#### РЕГИСТРАЦИЯ ВКС

Выберите тип расположения интермационной базы:

- На данном компьютере или на компьютере в локальной сети Каталог информационной базы:
   C:\Users\veezv\Documents\InfoBase
- 🔾 На веб-сервере

| Адрес | информаци | ионной | базы: |
|-------|-----------|--------|-------|
|-------|-----------|--------|-------|

https://example.com/infobase

Дополнительно.

На сервере 1С:Предприятия
 Кластер серверов:
 Имя информационной базы.
 Дос пеж
 Кластер серверов:
 Имя информационной базы.
 Стмена

«РЕГИСТРАЦИЯ ВКС» (CSR/07)«DOC NEW»

| Укажите параметры запус               | ска:                        |   |
|---------------------------------------|-----------------------------|---|
| Вариант аутентификации (              | (определения пользователя): |   |
| Выбирать автомати                     | чески                       |   |
| <ul> <li>Запрашивать имя и</li> </ul> | 1 пароль                    |   |
| Скорость соеджчения:                  | Обычная                     | • |
| Дополнительные парамен                | ы запуска:                  |   |
| [                                     |                             |   |
| Основной режим запуска:               |                             |   |
| <ul> <li>Выбирать автомати</li> </ul> | чески                       |   |
| О Тонкий клиент                       |                             |   |
| О Веб-клист                           |                             |   |
| О Толстый клиен.                      |                             |   |
| Версия 1С:Предприятия:                | 8.3                         |   |
| Разрядность:                          |                             | • |
|                                       |                             |   |
|                                       |                             | 1 |

«ЗАПРАШИВАТЬ ИМЯ И «ВЫБИРАТЬ ABTOMATNYECKN»

— 16

| иуск тольродприлии           |                       |
|------------------------------|-----------------------|
| формационные базы            |                       |
| ЕГИСТРАЦИЯ ВКС               | 🔒 1С:Предприятие      |
| 1                            | <u> </u> Конфигуратор |
|                              |                       |
|                              | Добавить              |
|                              | Изменить              |
|                              | Удалить               |
|                              | Настройка             |
|                              | Перейти по ссылке     |
| rvr="1csrv07";Ref="Doc_new"; | Выход                 |

### ВЫ УСПЕШНО ДОБАВИЛИ БАЗУ IC ДЛЯ РЕГИСТРАЦИИ ПОЛЬЗОВАТЕЛЕЙ ЦЛЯ УЧАСТИЯ В ВКС

|                                                | Я             |      |
|------------------------------------------------|---------------|------|
| 1С:Предпри                                     | ятие          | × 1/ |
| 10                                             | ГИСТРАЦИЯ ВКС |      |
| По                                             | взователь     |      |
| Па                                             | роль:         |      |
|                                                | Войти Отраа   |      |
| <b>1С:ПРЕДПРИЯТИ</b><br>© ООО «1С-Софт», 1996- | 8.3<br>2020   | 1@   |
|                                                |               |      |

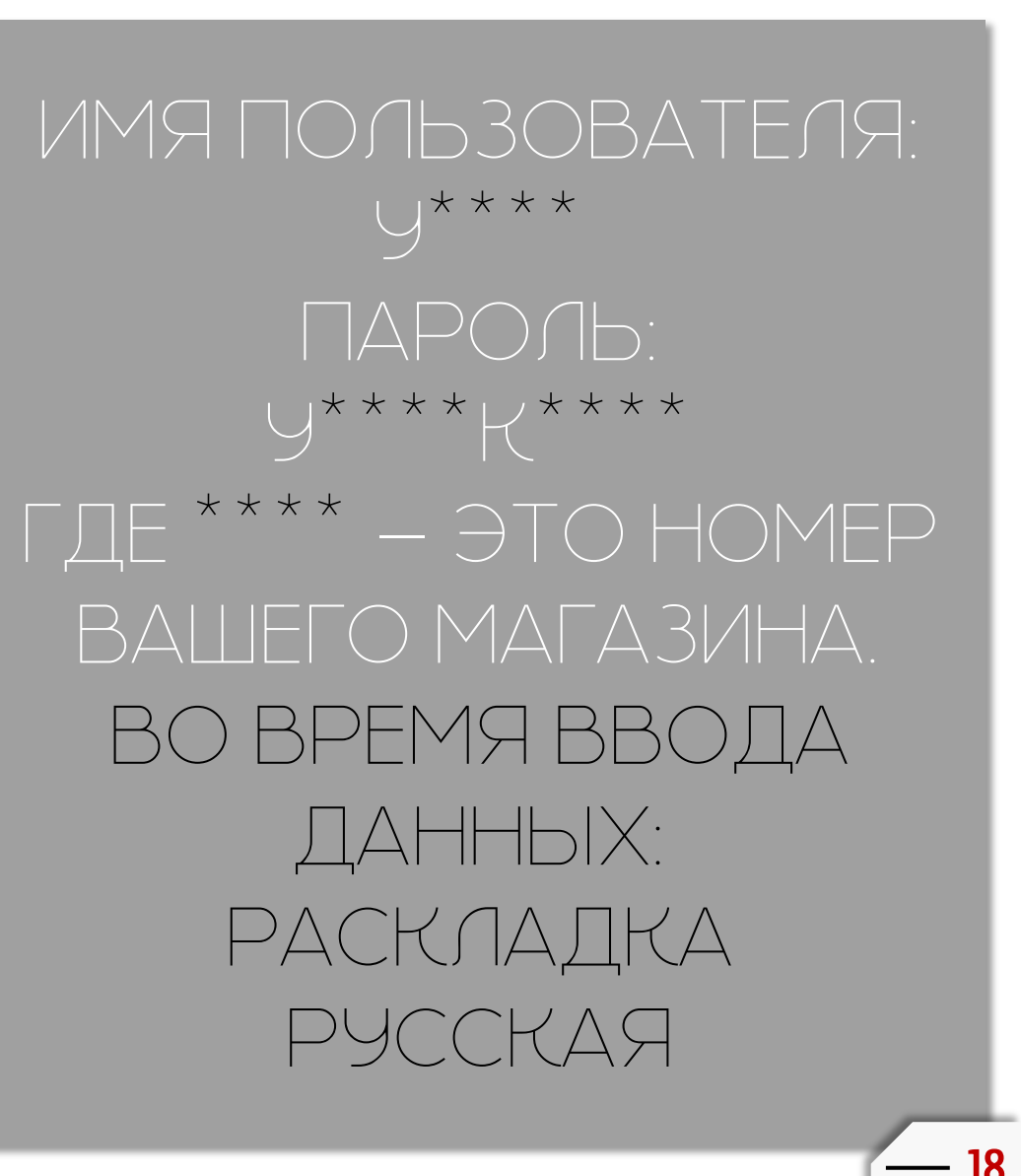

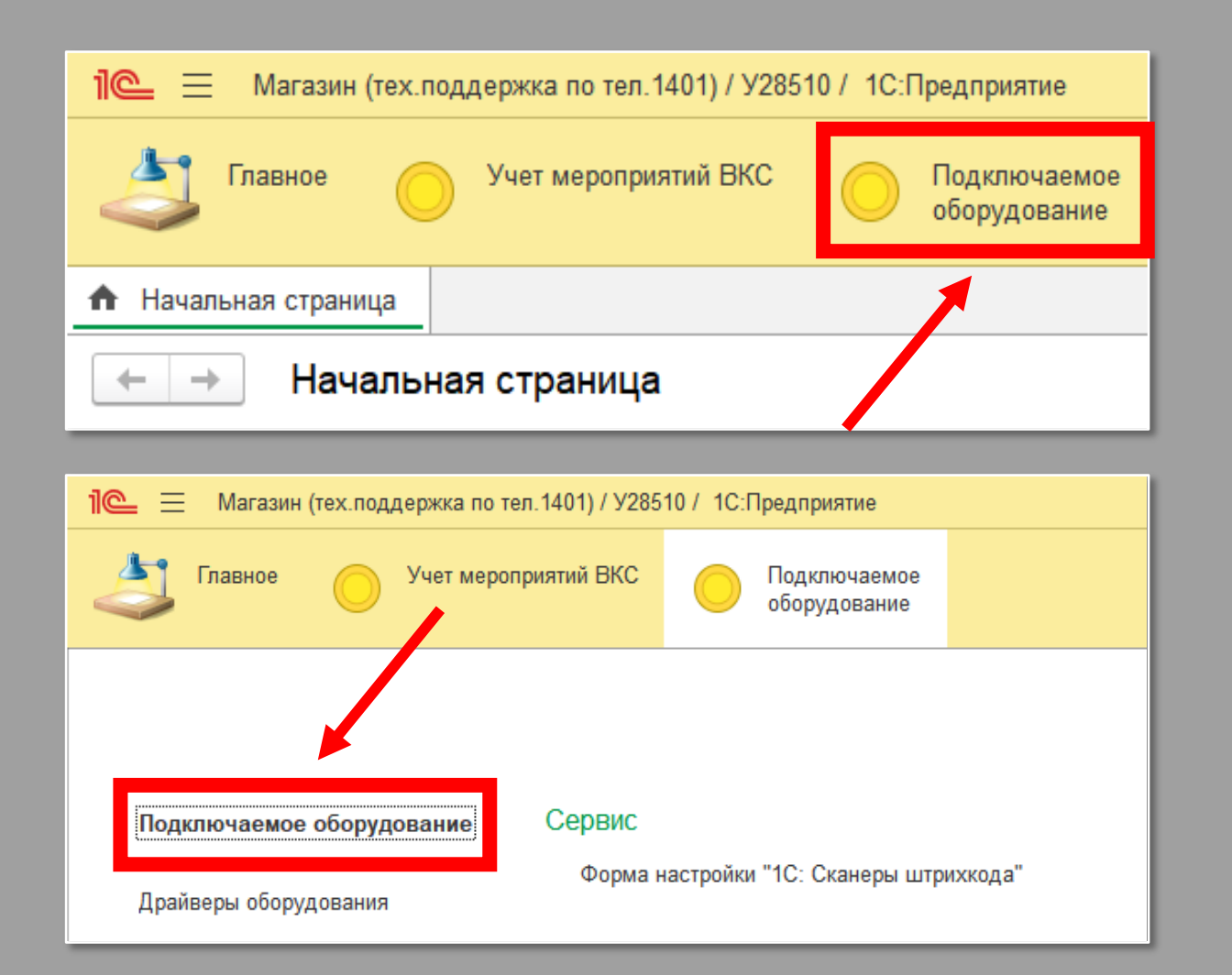

ДАЛЕЕ НЕОБХОДИМО ЗАЙТИ В ПОДКЛЮЧАЕМОЕ ОБОРУДОВАНИЕ

| 1 🕒 😑 Магазин (тех.поддержка по тел.1401) / У28510 / 1С:Предприятие |                       |                                                 |                     | Q Поиск Ctrl+Shi |
|---------------------------------------------------------------------|-----------------------|-------------------------------------------------|---------------------|------------------|
| Спавное Учет мероприятий ВКС Подключаемое оборудование              |                       |                                                 |                     |                  |
| ♠ Начальная страница Подключение и настройка оборудования ×         |                       |                                                 |                     |                  |
| ← → Подключение и настройка оборудования                            |                       |                                                 |                     |                  |
| Управление рабочими местами - Драйверы оборудования                 |                       |                                                 |                     |                  |
| Рабочее место: У2509(WS5599-1)                                      |                       |                                                 |                     |                  |
| Тип оборудования: Сканеры штрихкода 🔹 🕞 Все тиг                     | пы оборудования       |                                                 |                     |                  |
| Создать Настроить                                                   |                       |                                                 |                     |                  |
| Хаименование                                                        |                       |                                                 | Драйвер оборудовани | я                |
| ✓ - Г1С:Сканеры штрихкода (COM)' на У2509(WS5599-1)                 |                       |                                                 | 1С:Сканеры штрихкод | a (COM)          |
|                                                                     | ☆ '1С:Сканеры         | штрихкода (COM)' на У2509(WS5599-1) (…          | ∂ : □ ×             |                  |
|                                                                     | Записать и закрыть    | настроить                                       |                     |                  |
|                                                                     | Устройство использ    | уется                                           |                     |                  |
|                                                                     | Тип оборудования:     | Сканеры штрихкода                               |                     |                  |
|                                                                     | Драйвер оборудования: | 1С:Сканеры штрихкода (СОМ)                      |                     |                  |
|                                                                     | Рабочее место:        | У2509(WS5599-1)                                 | * P                 |                  |
|                                                                     | Наименование:         | '1С:Сканеры штрихкода (СОМ)' на У2509(WS5599-1) |                     |                  |
|                                                                     | Серийный номер:       |                                                 |                     |                  |
|                                                                     |                       |                                                 |                     |                  |

### НАЖАТЬ СОЗДАТЬ И ВЫБРАТЬ ДРАЙВЕР ОБОРУДОВАНИЯ «IC:СКАНЕРЫ ШТРИХКОДА (СОМ)»

| 1 🗮 📃 Магазин (тех.поддержка по тел. 1401) / У28510 / 1С:Предприятие | Qn                                                      |
|----------------------------------------------------------------------|---------------------------------------------------------|
| Спавное Учет мероприятий ВКС Подключаемое оборудование               |                                                         |
| Начальная страница Подключение и настройка оборудования ×            |                                                         |
| 🔶 → Подключение и настройка оборудования                             |                                                         |
| Управление рабочими местами - Драйверы оборудования                  |                                                         |
| Рабочее место: <u>У2509(WS5599-1)</u>                                |                                                         |
| Тип оборудования: Сканеры штрихкода 🔹 📄 Все типы обо                 | рудования                                               |
| Создать Настроить                                                    |                                                         |
| Наименование                                                         | Драйвер оборудования                                    |
| 1C:Сканеры штрихкода (СОМ)' на У2509(WS5599-1)                       | грихкода (СОМ)                                          |
|                                                                      | Оборудование: '1С:Сканеры штрихкода (СОМ)' на У2… : 🗆 × |
|                                                                      | Записать и закрыть Тест устройства Установить драйвер ? |
|                                                                      | Драйвер и версия                                        |
|                                                                      | Драивер: Установлен Версия: 8.1.9.1                     |
|                                                                      | Порт: СОМ9 • Префикс: •                                 |
|                                                                      | Бит данных: 8 • Суффикс: (13) CR •                      |
|                                                                      | Стоп-бит: 1 стоп-бит • Таймаут клавиатуры (мс): 75      |
|                                                                      | Скорость: 9600 • Таймаут СОМ-порта (мс): 5              |
|                                                                      | Кодировка СОМ-порта: UTF-8 •                            |

# НАСТРОИТЬ. COM-DOPT

— 21

| 🍋 😑 Магазин (тех. поддержка по тел. 1401) / У28510 / 1С.Предприятие | Q, Поиск Ctrl+Shift+F | û 🕄 🖞 y28510 📮 _ ฮ X |
|---------------------------------------------------------------------|-----------------------|----------------------|
| 👌 Главное 🔘 Учет мероприятий ВКС 🔘 Подстючаемое оборудование        |                       |                      |
| ♠ Начальная страница Отсканируйте свой штрихход ×                   |                       |                      |
| <ul> <li>← →</li> <li>Отсканируйте свой штрихкод</li> </ul>         |                       | : ×                  |
| Мероприятие ВКС:                                                    |                       | Ручная регистрация   |
| РЕГИСТРАЦИЯ НА ВКС                                                  |                       |                      |
| СЕГОЛНЯ 09 04 2025 11:27:36                                         |                       |                      |
|                                                                     |                       |                      |
|                                                                     |                       |                      |
|                                                                     |                       |                      |
|                                                                     |                       |                      |
|                                                                     |                       |                      |
|                                                                     |                       |                      |
|                                                                     |                       |                      |
|                                                                     |                       |                      |
|                                                                     |                       |                      |
|                                                                     |                       |                      |
|                                                                     |                       |                      |
|                                                                     |                       |                      |
|                                                                     |                       |                      |
| Учебный класс: 28510, Большеречье рп, 50 лет ВЛКСМ ул, дом 2        |                       | Kon Konscons         |
| mer komiskorepa: vissos-i                                           |                       | тод карусели.        |
| Сообщения:                                                          |                       | X                    |
| — Не заполнено ВКС.                                                 |                       |                      |
|                                                                     |                       |                      |

- 22

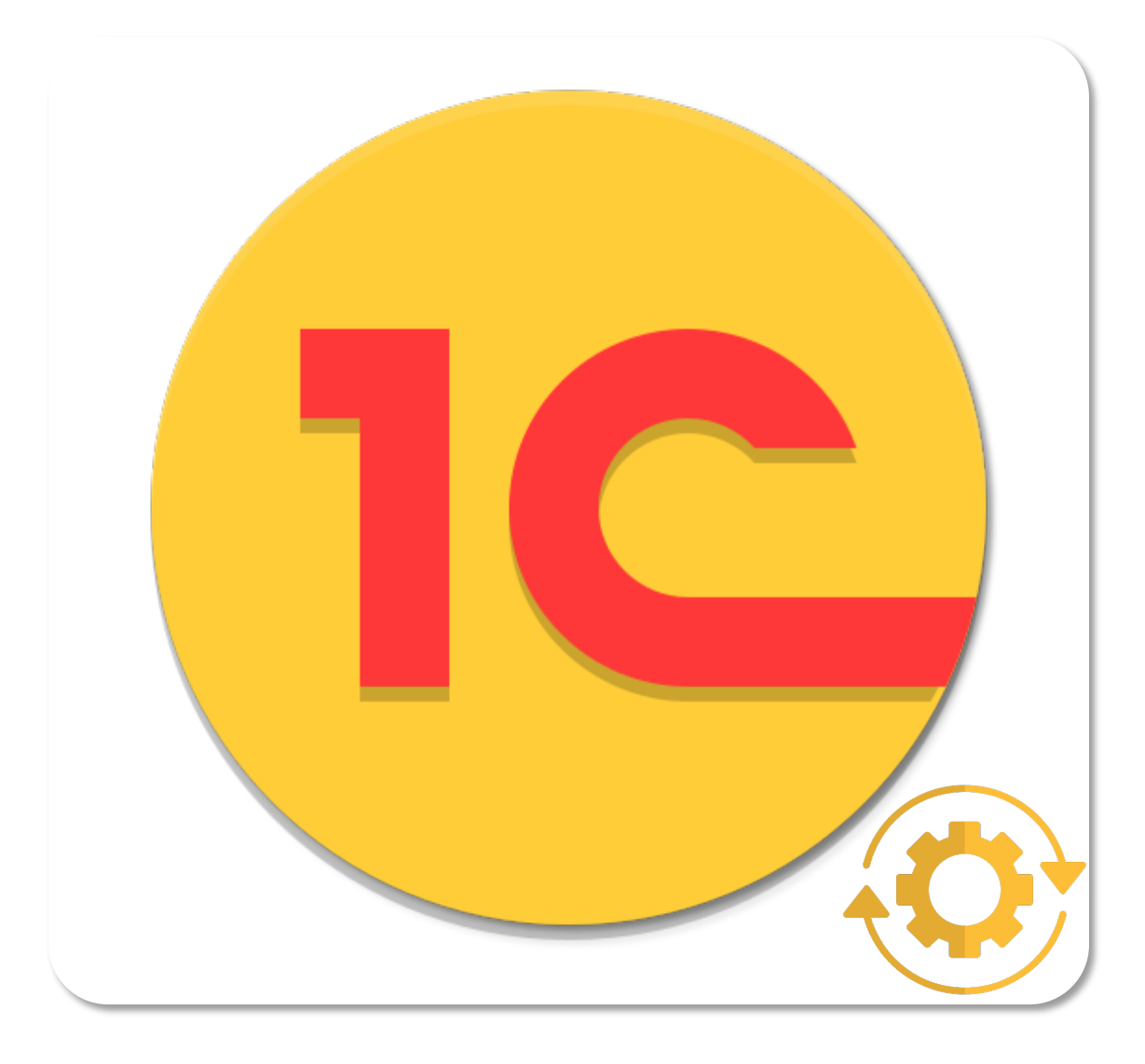

## РАБОТА В БАЗЕ РЕГИСТРАЦИИ

 $\widehat{\mathbf{M}}$ 

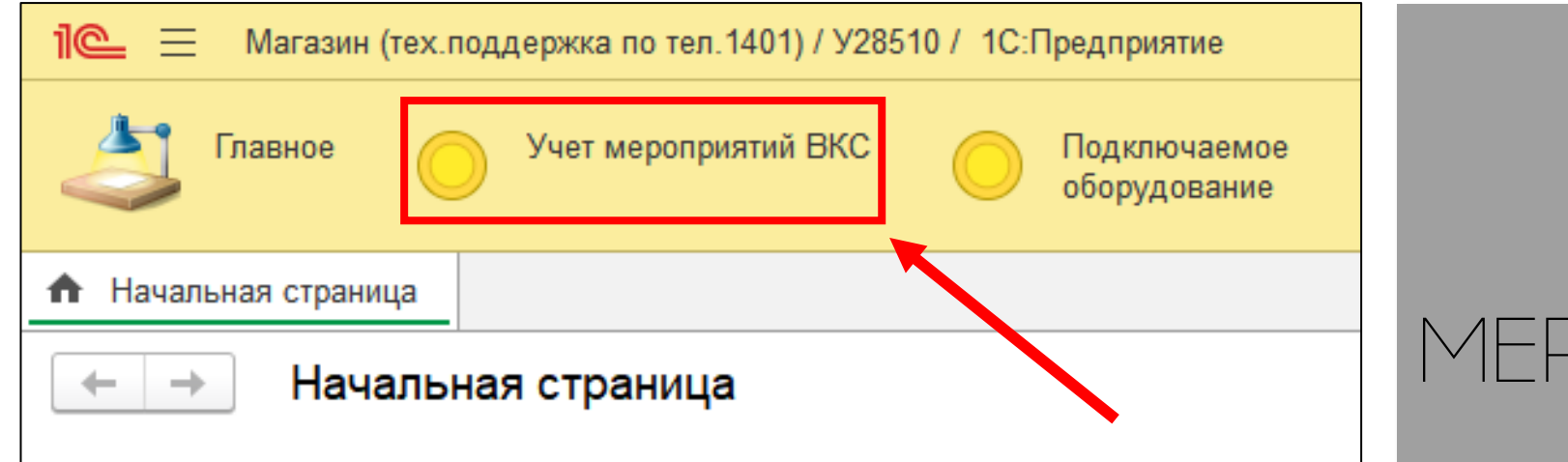

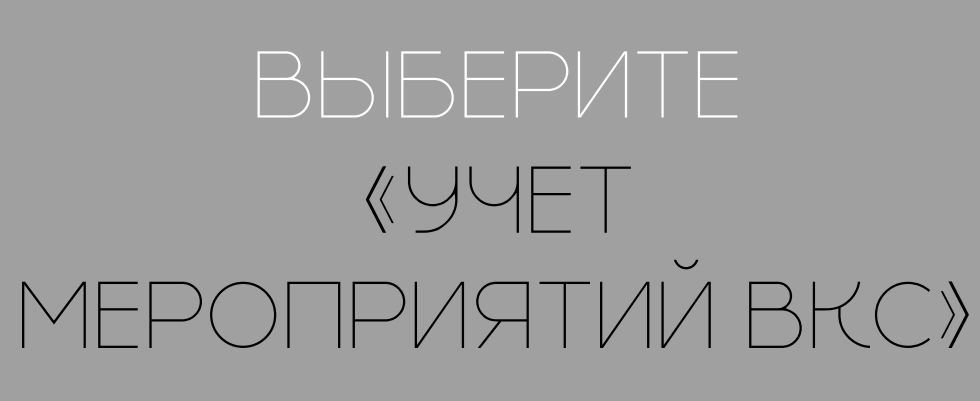

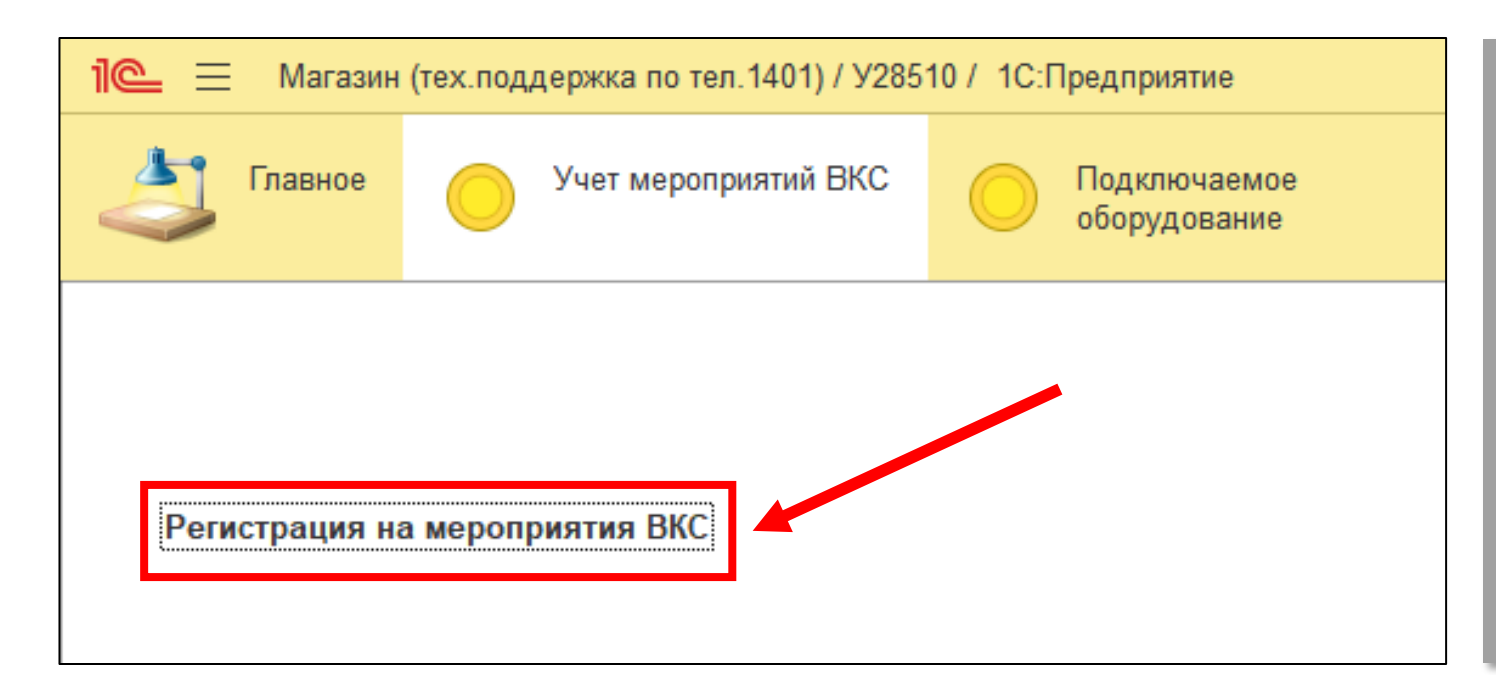

### ПОСЛЕ, ВЫБЕРИТЕ «РЕГИСТРАЦИЮ НА МЕРОПРИЯТИЯ ВКС»

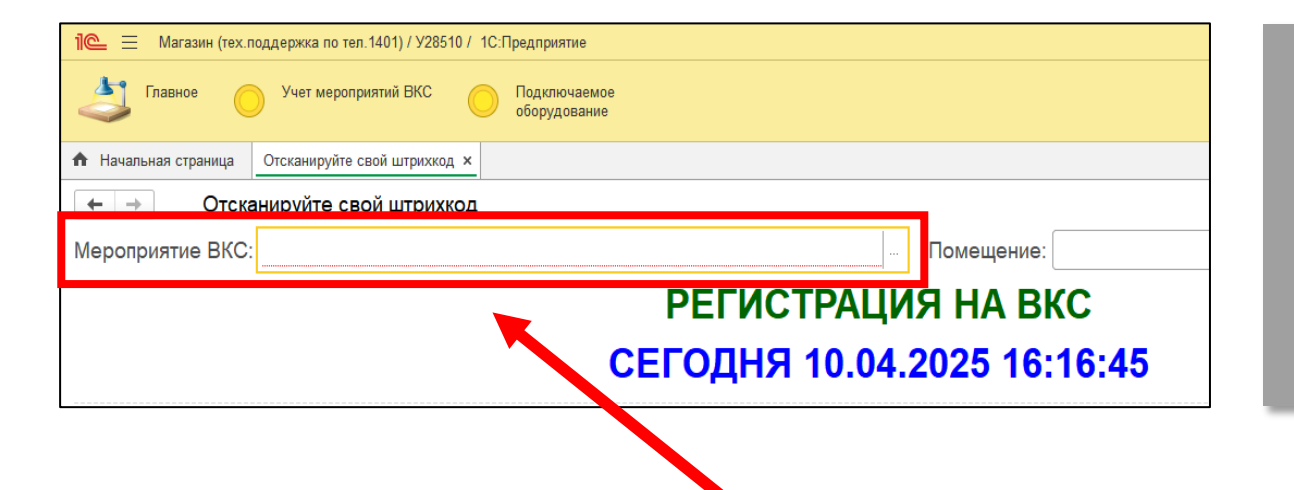

### ВЫБЕРИТЕ «МЕРОПРИЯТИЕ ВКС»

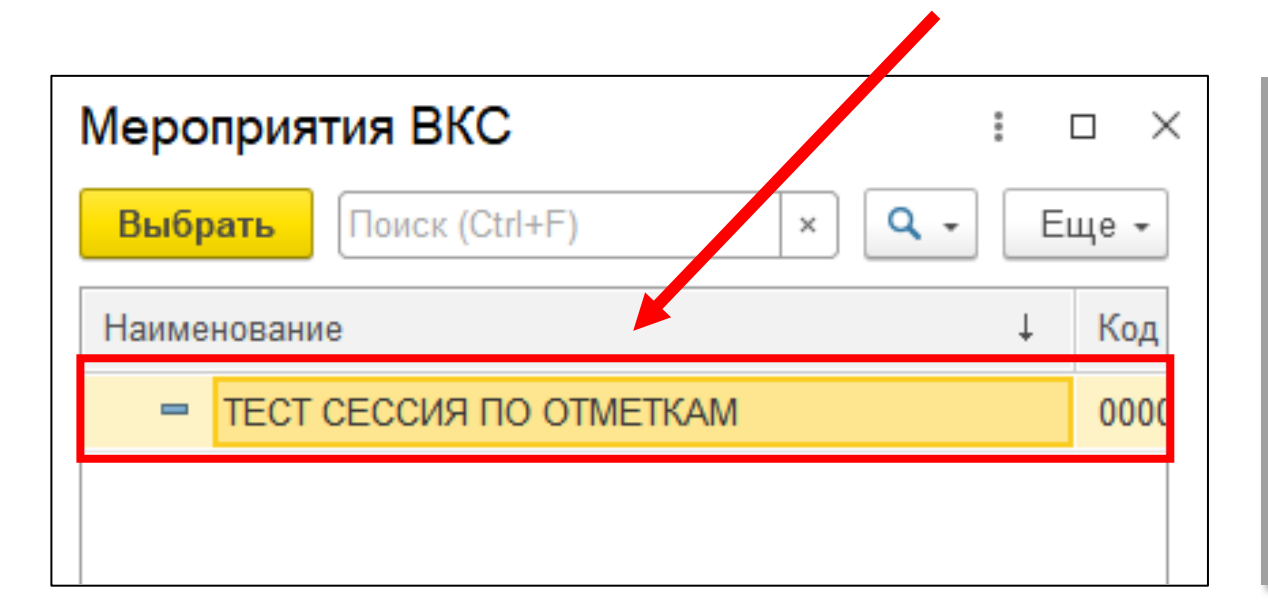

### ВЫБЕРИТЕ НЕОБХОДИМОЕ «МЕРОПРИЯТИЕ ВКС» ИЗ СПИСКА.

| 🛍 🚍 Магазин (тех.поддержка по тел.1401) / У28510 / 1С:Предприятие | Q Поиск Ctrl+Shift+F | \$ ⑦ ☆ ¥28510 ☴ _ @ ×                                                                                                    |
|-------------------------------------------------------------------|----------------------|----------------------------------------------------------------------------------------------------|
| Славное Учет мероприятий ВКС О Подключаемое оборудование          |                      |                                                                                                    |
| ✿ Начальная страница Отсканируйте свой штрихкод ×                 |                      |                                                                                                    |
| ← → Отсканируйте свой штрихкод                                    |                      | : ×                                                                                                    |
| Мероприятие ВКС: ТЕСТ СЕССИЯ ПО ОТМЕТКАМ Помещение:               |                      | Ручная регистрация                                                                                                    |
| РЕГИСТРАЦИЯ НА ВКС                                                |                      |                                                                                                    |
| СЕГОДНЯ 10.04.2025 16:23                                          | :32                  | Зарегистрирован                                                                                                    |
| Григорьев Александр Никодаериц                                    |                      | 18.23.29                                                                                                    |
| Триторвев Александр Тиколаевич                                    |                      | 10.23.23                                                                                                    |
|                                                                   |                      |                                                                                                    |
|                                                                   |                      |                                                                                                    |
|                                                                   |                      |                                                                                                    |
|                                                                   |                      |                                                                                                    |
|                                                                   |                      |                                                                                                    |
|                                                                   |                      |                                                                                                    |
|                                                                   |                      |                                                                                                    |
|                                                                   |                      |                                                                                                    |
|                                                                   |                      | $\mathbf{D} = \mathbf{D} = $ |
|                                                                   |                      |                                                                                                    |
|                                                                   |                      |                                                                                                    |
|                                                                   |                      | TP 9/IIL                                                                                                    |
|                                                                   |                      |                                                                                                    |
|                                                                   |                      | PYTHIA                                                                                                    |
| Учебный класс: 28510, Большеречье рп, 50 лет ВЛКСМ ул, дом 2      |                      |                                                                                                    |
| Имя компьютера: ws5599-1                                          |                      |                                                                                                    |
|                                                                   |                      |                                                                                                    |

| 1 🕒 📃 Магазин (тех.поддержка по тел.1401) / У28510 / 1С:Предприятие | Q Поиск Ctrl+Shift+F                                                    | \$ ① ☆ ¥28510 ╤ _  × |
|---------------------------------------------------------------------|-------------------------------------------------------------------------|----------------------|
| Славное Учет мероприятий ВКС Подключаемое оборудование              |                                                                         |                      |
| ✿ Начальная страница Отсканируйте свой штрихкод ×                   |                                                                         |                      |
| ← → Отсканируйте свой штрихкод                                      |                                                                         | I ×                  |
| Мероприятие ВКС: ТЕСТ СЕССИЯ ПО ОТМЕТКАМ Помещение:                 |                                                                         | Ручная регистрация   |
| РЕГИСТРАЦИЯ НА ВКО                                                  | ;                                                                       |                      |
| СЕГОЛНЯ 10 04 2025 16:23                                            | 8-41                                                                    | Отмена регистрации   |
| СЕГОДПИ 10.04.2020 10.20                                            |                                                                         |                      |
| <del>Григорьев Александр Николаевич</del>                           |                                                                         | <del>18:23:40</del>  |
|                                                                     |                                                                         |                      |
|                                                                     |                                                                         |                      |
|                                                                     |                                                                         |                      |
|                                                                     |                                                                         |                      |
|                                                                     |                                                                         |                      |
|                                                                     |                                                                         |                      |
|                                                                     |                                                                         |                      |
|                                                                     |                                                                         |                      |
|                                                                     |                                                                         |                      |
|                                                                     | ГДЛЯ ОН°ILI IDI F                                                       | - СТИСТРАЦИИ         |
|                                                                     | $\frown$ $\top$ $\frown$ $\downarrow$ $\land$ $\downarrow$ $\downarrow$ |                      |
|                                                                     |                                                                         | /P9/IE               |
|                                                                     |                                                                         |                      |
|                                                                     |                                                                         | TPYDHIRA             |
|                                                                     |                                                                         |                      |
| Учебный класс: 28510. Большеречье рл. 50 лет ВЛКСМ ул. дом 2        |                                                                         |                      |
| Имя компьютера: ws5599-1                                            |                                                                         | - AJ.                |
|                                                                     |                                                                         |                      |

| 1 🖳 🗮 Магазин (тех.поддержка по тел.1401) / У28510 / 1С:Предприятие | Q Пои | ск Ctrl+Shift+F 🄶 🖞 | ⊙ ☆ y28510 ╤ _  × |
|---------------------------------------------------------------------|-------|---------------------|-------------------|
| Спавное Учет мероприятий ВКС Подключаемое оборудование              |       |                     |                   |
| ♠ Начальная страница Отсканируйте свой штрихкод ×                   |       |                     |                   |
| ← → Отсканируйте свой штрихкод                                      |       |                     | : ×               |
| Мероприятие ВКС: ТЕСТ СЕССИЯ ПО ОТМЕТКАМ Помещение:                 |       | Ручная              | регистрация       |
| РЕГИСТРАЦИЯ НА ВКО                                                  |       |                     |                   |
| СЕГОДНЯ 10.04.2025 16:23                                            | :32   | Зарегио             | стрирован         |
|                                                                     |       |                     |                   |
| Григорьев Александр Николаевич                                      |       |                     | 18:23:29          |
|                                                                     | -     |                     |                   |
|                                                                     |       |                     |                   |
|                                                                     |       |                     |                   |
|                                                                     |       |                     |                   |
|                                                                     |       |                     |                   |
|                                                                     |       |                     |                   |
|                                                                     |       |                     |                   |
|                                                                     |       |                     |                   |
|                                                                     |       |                     |                   |
|                                                                     |       |                     |                   |
|                                                                     |       | BUSINIC             |                   |
|                                                                     |       |                     |                   |
|                                                                     |       |                     |                   |
|                                                                     |       |                     |                   |
| Учебный класс: 28510. Большеречье рл. 50 лет ВЛКСМ ул. дом 2        |       |                     |                   |
| Имя компьютера: ws5599-1                                            |       |                     |                   |
|                                                                     |       |                     |                   |

### ТЕПЕРЬ МОЖНО ВНЕСТИ СОТРУДНИКА ВРУЧНУЮВ ВЕДЯ ЕГО Ф.И.О ПОЛНОСТЬЮ. ВЫБЕРИТЕ СОТРУДНИКА ИЗ СПИСКА.

| Корреспонденты<br>Выбрать | : □ ×            |
|---------------------------|------------------|
| ФИО:                      | Табельный номер: |
| x                         | x                |
| Найти сотрудника          |                  |

| Корреспонденты                   |                          |                                           |   |
|----------------------------------|--------------------------|-------------------------------------------|---|
| Выбрать                          |                          |                                           |   |
| ФИО:                             | Таб                      | бельный номер:                            |   |
| Григорьев Александр Николаевич   | ×                        |                                           |   |
| Найти сотрудника                 |                          |                                           |   |
| ФИО +                            | Должность                | Подразделение                             |   |
| 🖷 Григорьев Александр Николаевич | Водитель - HINO          | АТП Одиссей Челябинск                     |   |
| Григорьев Александр Николаевич   | Специалист ОПП           | 5038, Миасс г, 8 Марта ул, дом № 195, -42 |   |
| Григорьев Александр Николаевич   | Инженер сервисной службы | Сервисная служба Центр                    | _ |

79

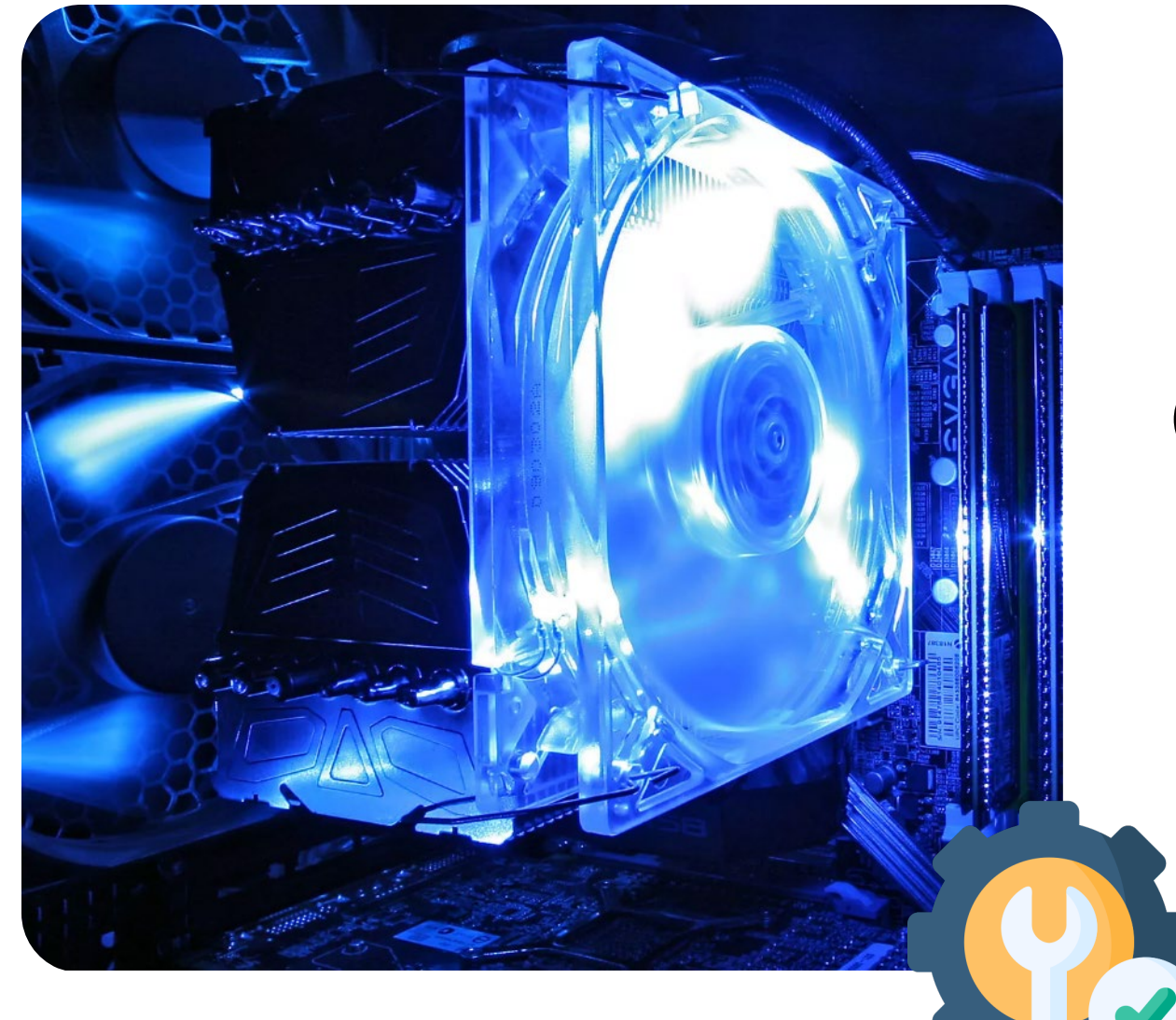

## УСТАНОВКА ОБОРУДОВАНИЯ В АУДИТОРИЯХ

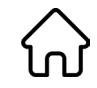

#### ВЫВОД ОТОБРАЖЕНИЯ «2 МОНИТОРА»

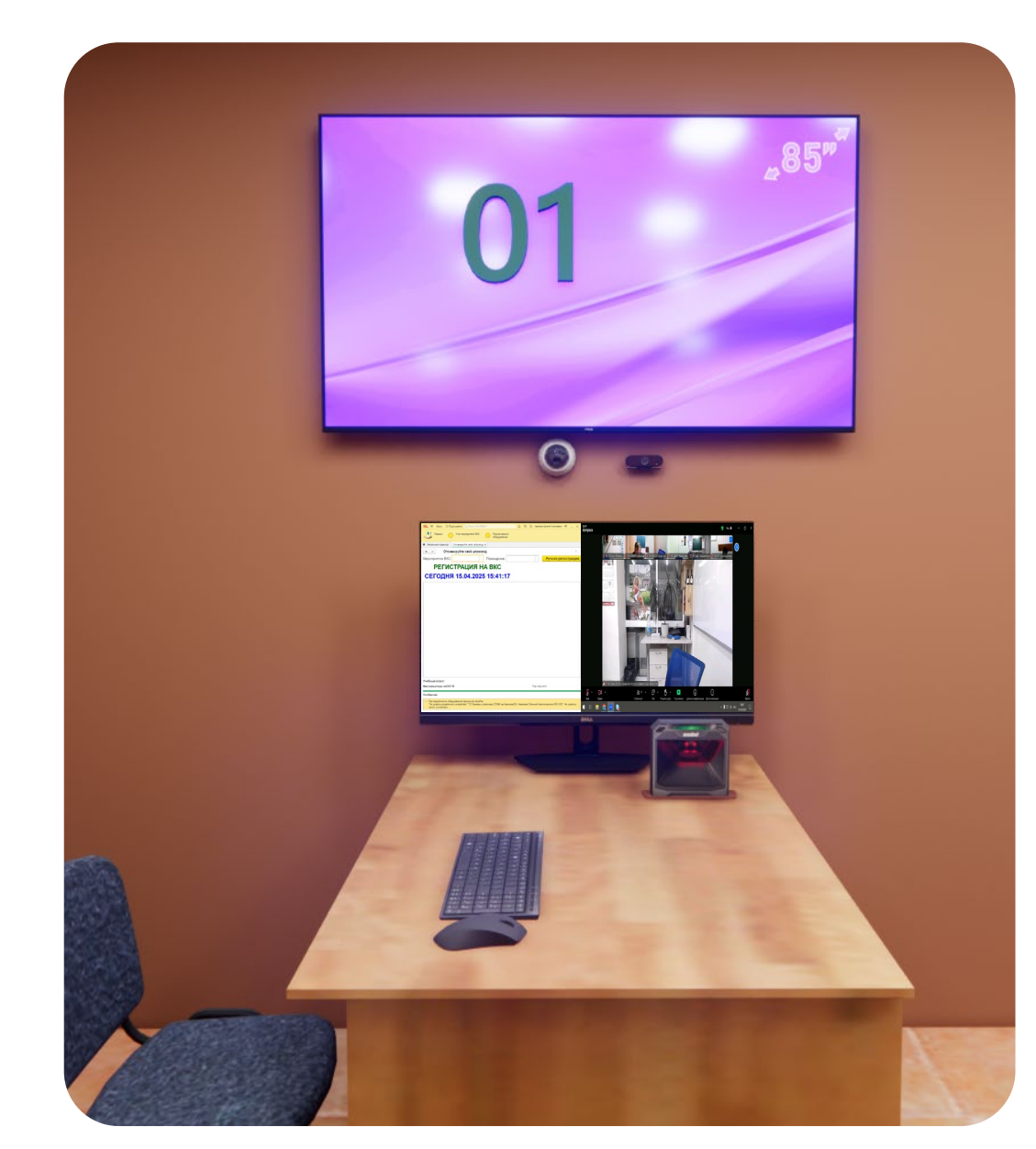

#### ЧЕТВЕРГОВОЕ СОБРАНИЕ и СЕССИИ

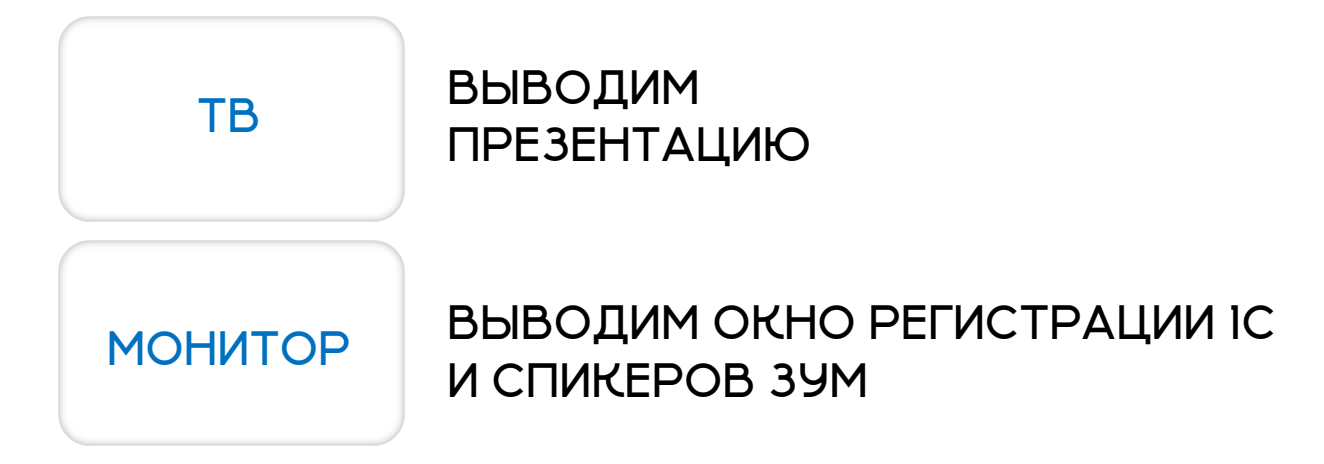

#### СЕССИЯ АУДИТОРИЯ С ОДНИМ УЧАСТНИКОМ ГРУППЫ КОТОРЫЙ ЗАДАЕТ ВОПРОСЫ

 НА ТВ НИЧЕГО
 НА МОНИТОРЕ ВЫВОДИМ ZOOM (используем одномониторный режим) ソ

#### ВЫВОД ОТОБРАЖЕНИЯ «3 МОНИТОРА»

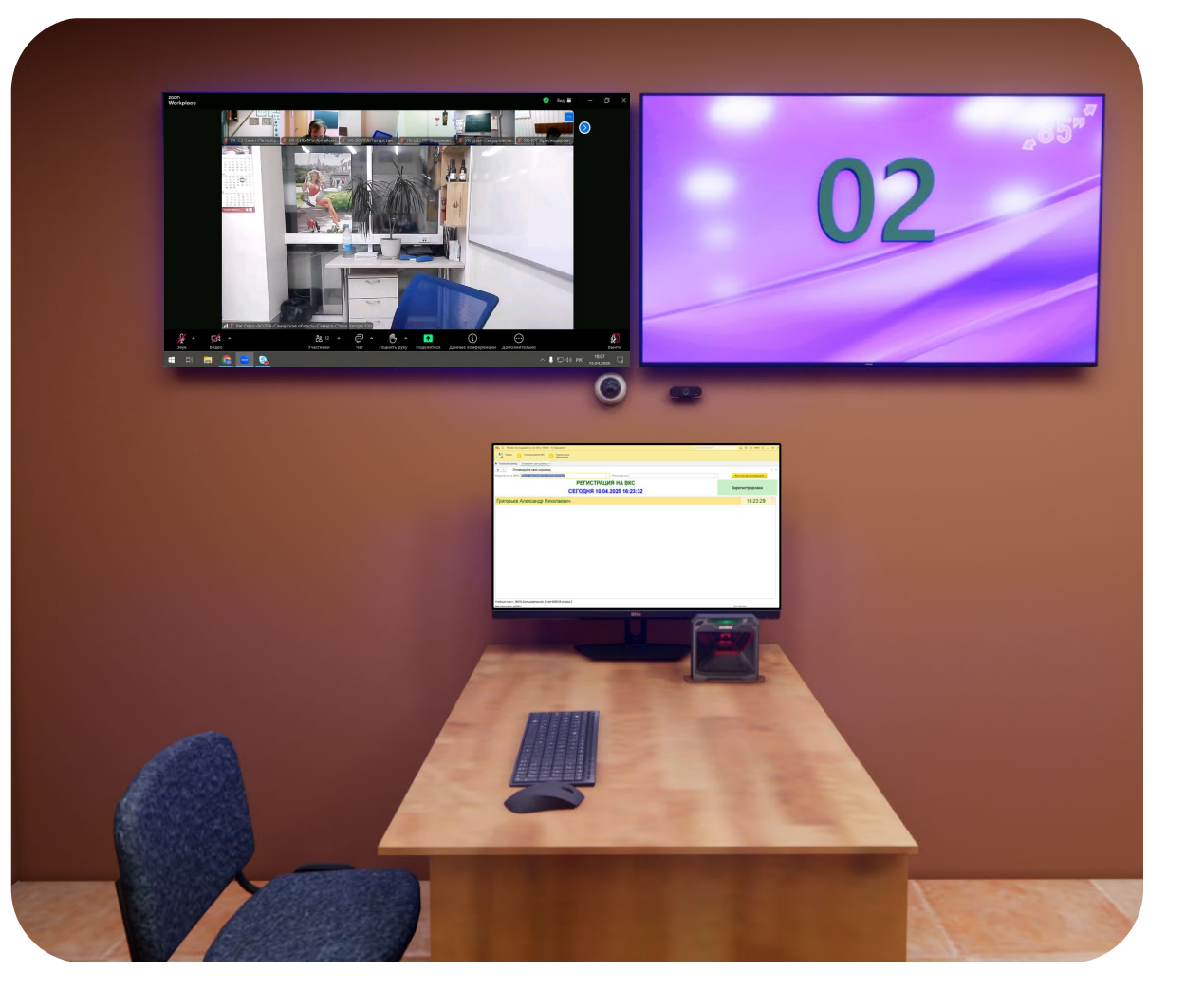

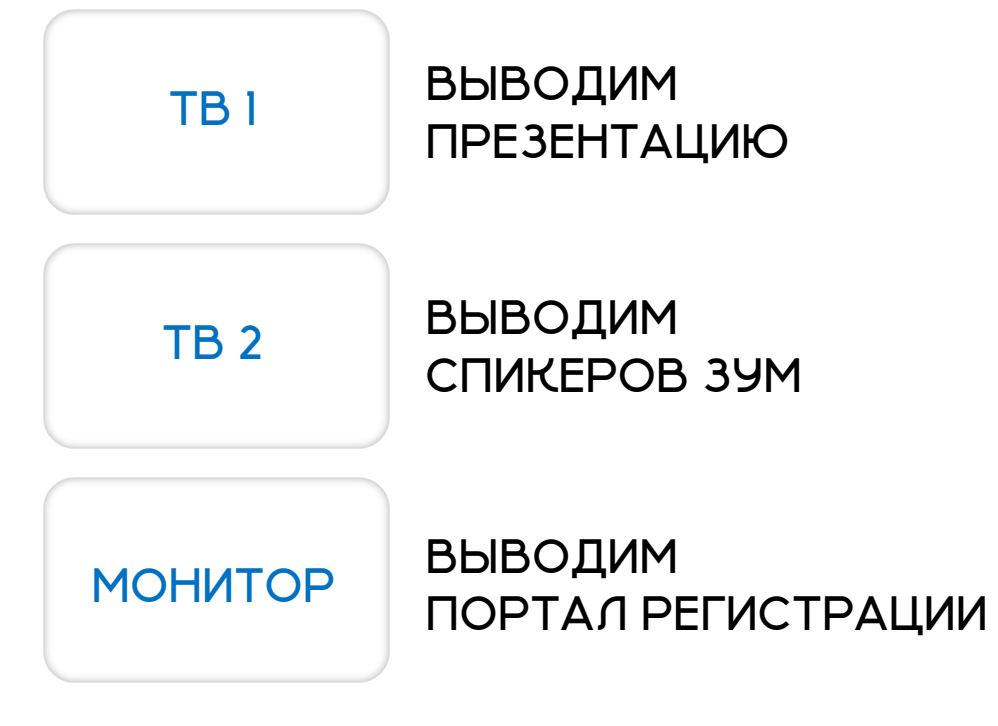

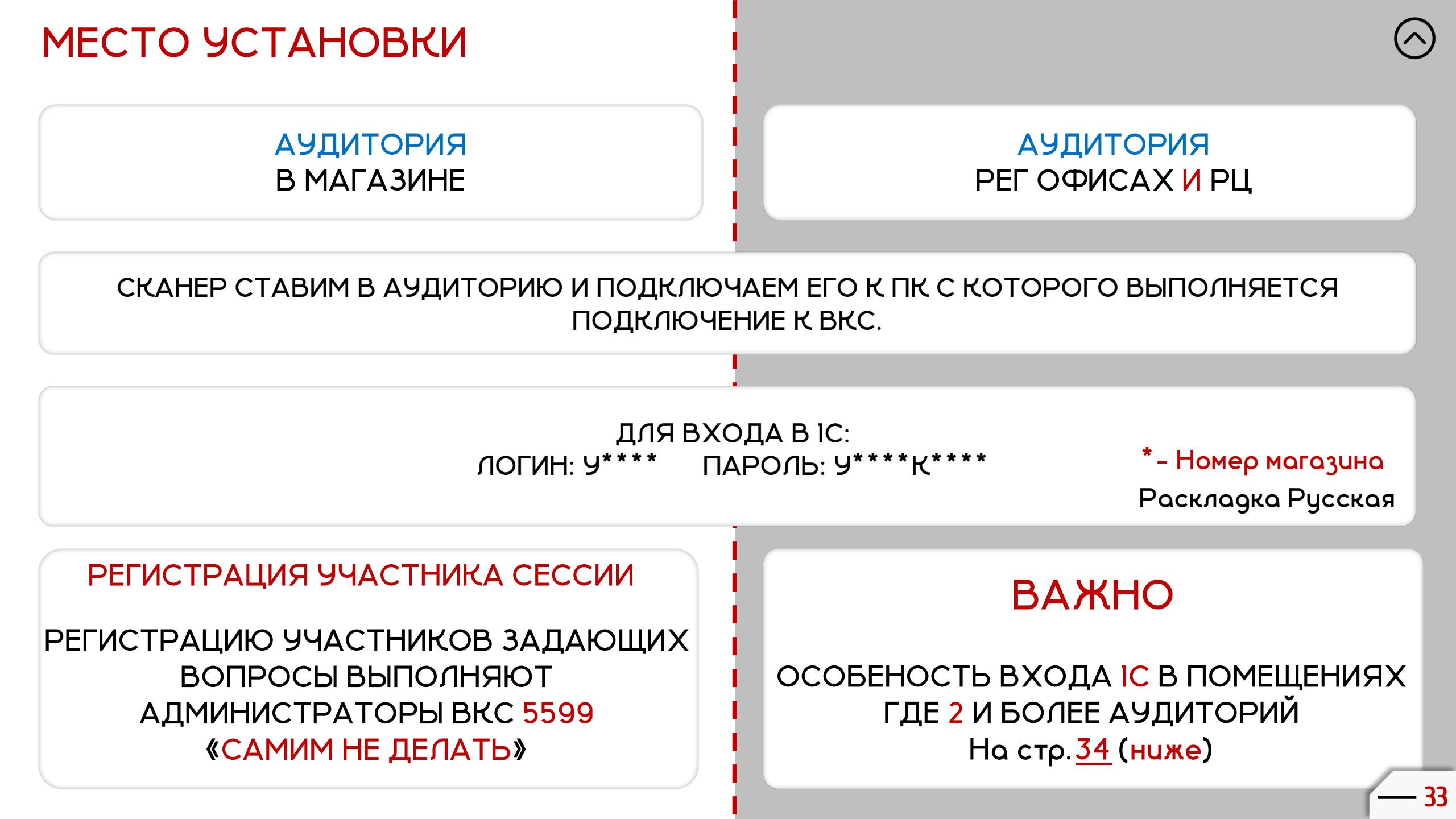

#### ПРИМЕР

#### РЕГ.ОФИС №11511 ТУЛА БУНДУРИНА 65 ИМЕЕТ 2 АУДИТОРИИ

ВХОД В ІС ВЫПОЛНЯЕМ ПОД ОСНОВНОЙ КАРТОЧКОЙ (puc.l u puc.2) ЛОГИН (9\*\*\*\*) ПАРОЛЬ (9\*\*\*\*К\*\*\*\*)

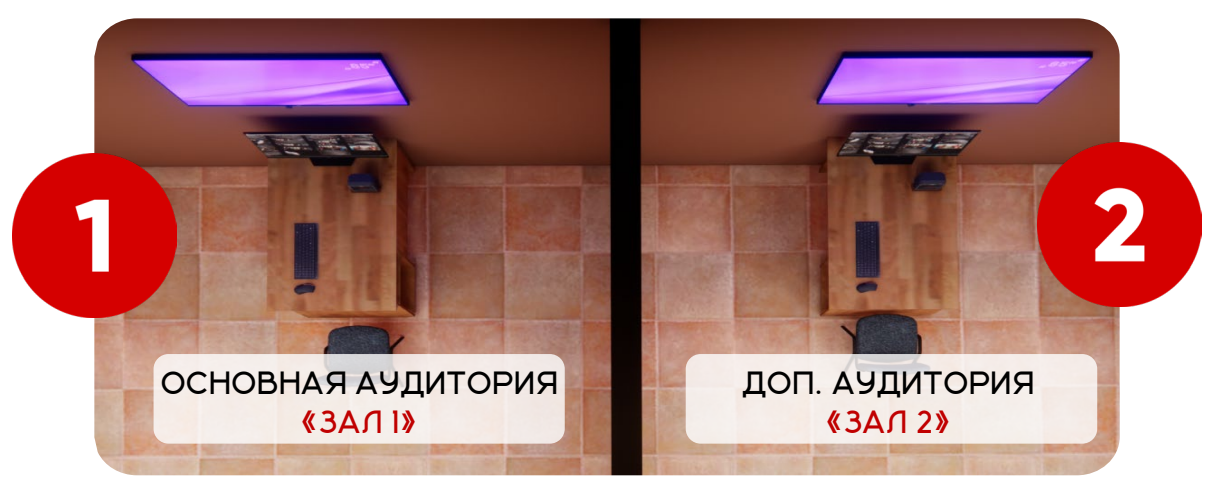

#### ДАЛЕЕ В ІС ВЫБИРАЕТСЯ ДОП ПОМЕЩЕНИЕ ДЛЯ **«ЗАЛА 2»** В КОТОРЫЙ БУДУТ РЕГИСТРИРОВАТЬСЯ ПОЛЬЗОВАТЕЛИ НА ВКС

| 1 🕰 😑 Магазин (тех.поддержка по тел. 1401) / У28510 / 1С:Предприятие |                 | Q, Поиск Ctrl+Shift+F | \$ <sup>•</sup> \$ \$ ¥28510 ₹ _ | a ×       |
|----------------------------------------------------------------------|-----------------|-----------------------|----------------------------------|-----------|
| Славное Учет мероприятий ВКС О Подключаемое оборудование             |                 |                       |                                  |           |
| ♠ Начальная страница Отсканируйте свой штрихкод ×                    |                 |                       |                                  |           |
| 🗲 🔶 Отсканируйте свой штрихкод                                       |                 |                       |                                  | : ×       |
| Мероприятие ВКС:                                                     | Помещение:      |                       | Ручная регистрация               |           |
| РЕГИСТРАЦИ                                                           | 1Я НА ВКС       |                       |                                  |           |
| СЕГОДНЯ 10.04                                                        | 2025 16:16:45   |                       |                                  |           |
| І.ВЫБИРАЕМ МЕРОПРИЯТИЕ                                               | 2.ВЫБИРАЕМ АУДИ | ТОИИЮ «ЗА             | Л 2, ЗАЛ 3.                      | <b></b> » |
|                                                                      |                 | ЛСТАБЛЯЕМ ДАП         |                                  |           |

#### АУДИТОРИЯ В ТЕР.ОФИСАХ

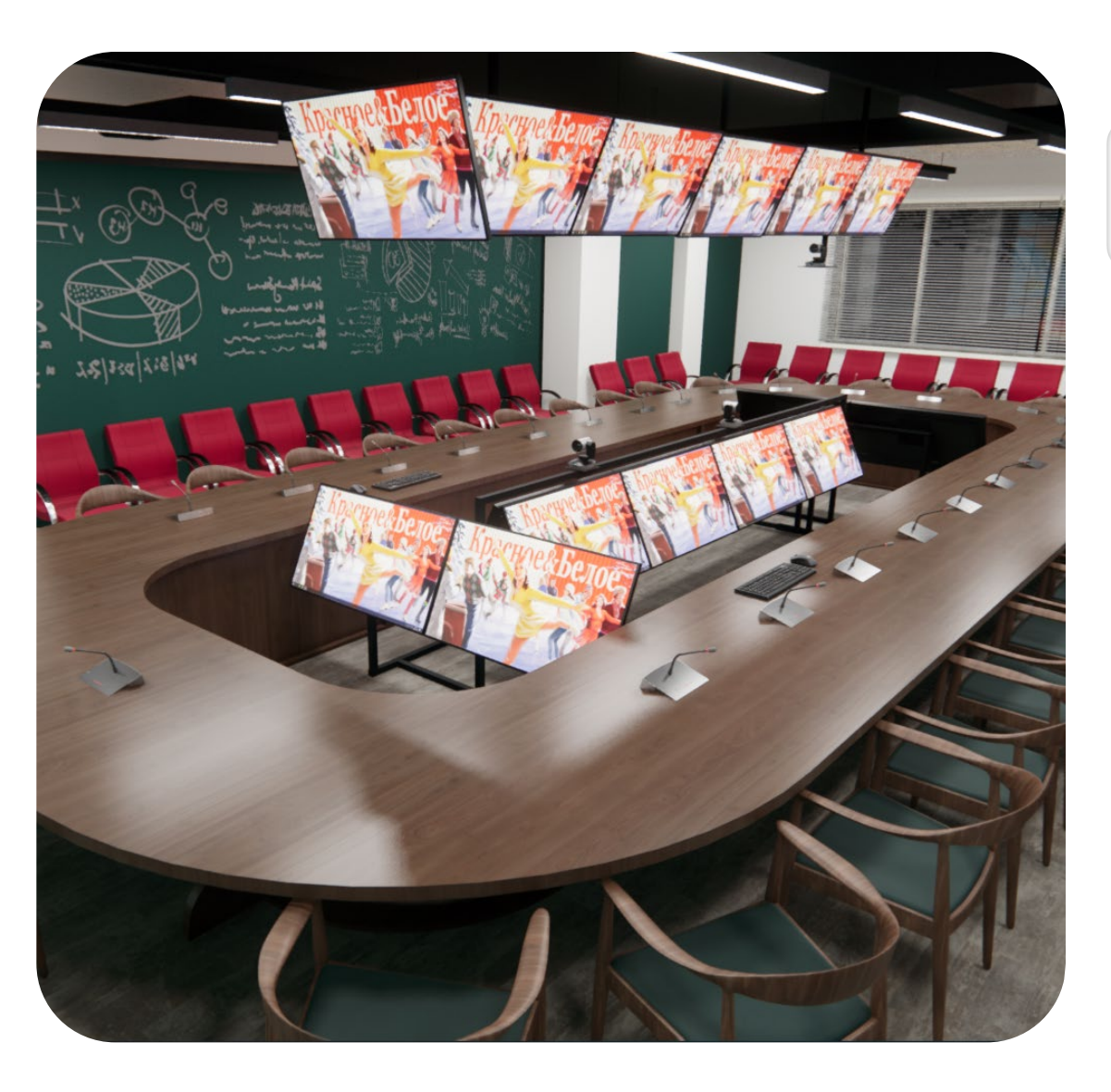

ПОЛУЧИТЬ СОГЛАСОВАНИЕ ОТ <u>АВАКОВАС Е.А.</u> НА УСТАНОВКУ СКАНЕРА В ТЕР ОФИСАХ

МЕСТО УСТАНОВКИ СКАНЕРА ОТМЕТОК

ПЕРЕД ВХОДОМ В КНФ ЗАЛ / ПЕРЕГОВОРНУЮ

НА КАЖДЫЙ ВХОД, В АУДИТООРИЮ, СВОЙ СКАНЕР ПОДКЛЮЧЕННЫЙ К ОДНОМУ ПК.

2 ПК ДЛЯ ОТМЕТОК В ІС – ОТДЕЛЬНЫЙ

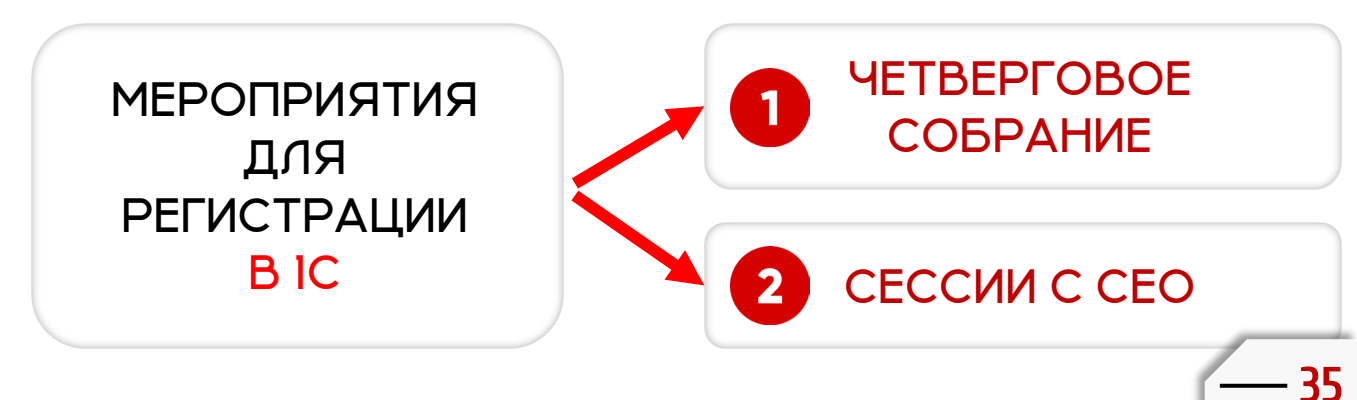

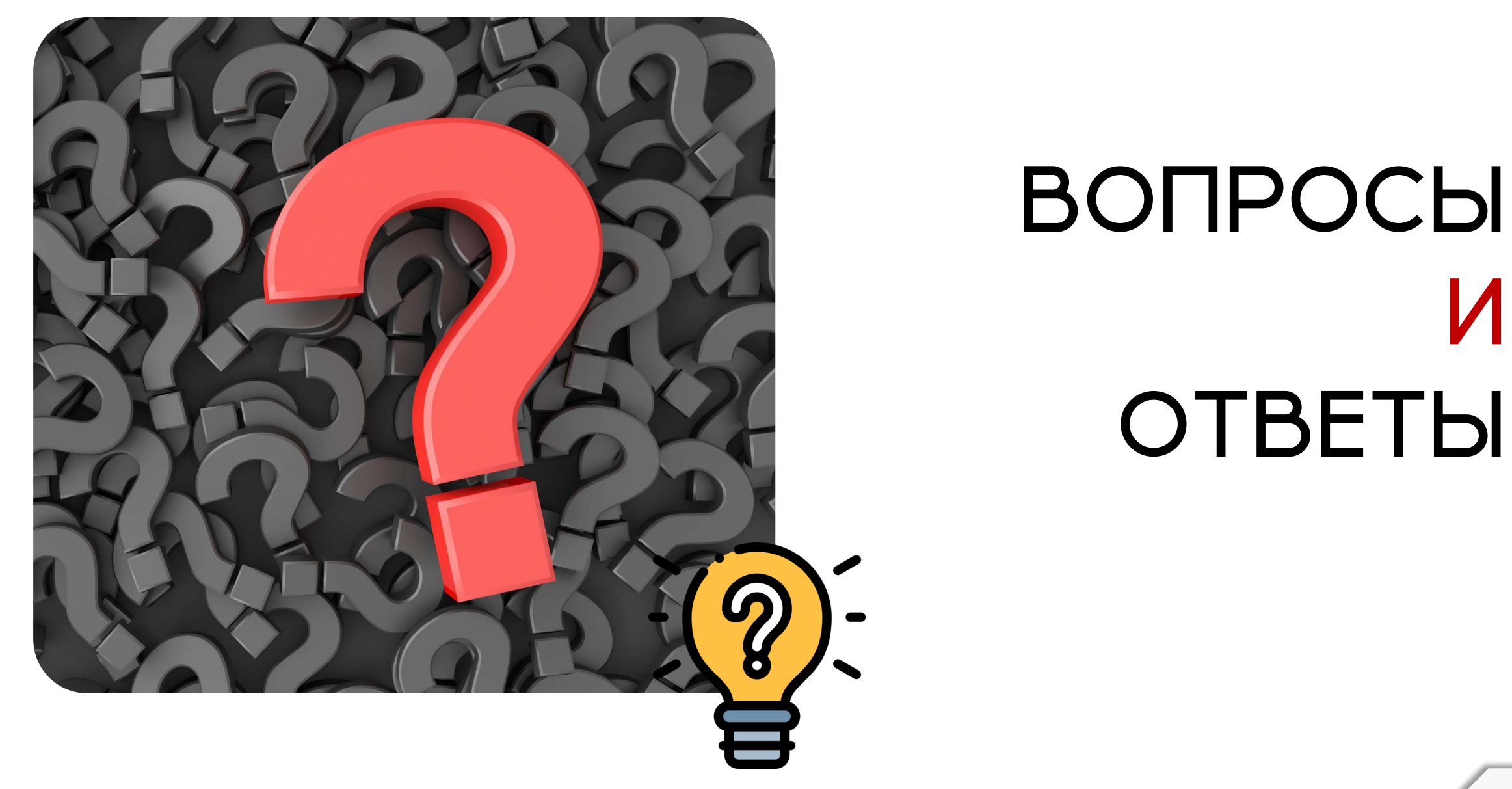

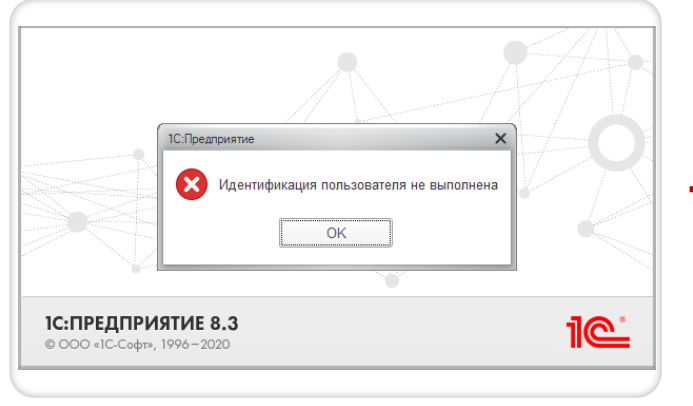

рис.1

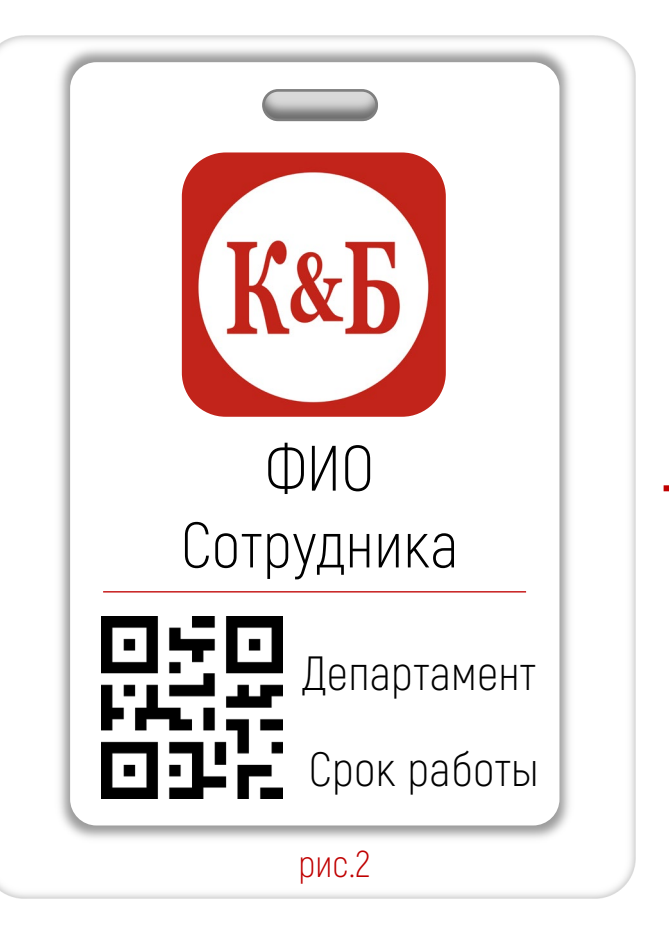

#### В ІС НЕ ПРОСТАВЛЕНА ГАЛКА НАЛИЧИЕ УЧЕБНОГО КЛАССА

#### ПОЗВОНИТЕ НА 5599 и сообщите об этом

Аваковас Е.А и Григорьев А.Н. добавят в карточку магазина статус и вы сможете зайти в портал регистрации ВКС

#### КАК ПОЛУЧИТЬ QR, ЕСЛИ ЕГО НЕТ НА БЭЙДЖИКЕ

#### Вариант 1

Отправить Служебную записку на печать бейджа нового образца (рис.2)

#### Вариант 2

Для того чтобы сканироваться через QR код, необходимо обраться в департамент ДТО (Системному администратору, Инженеру, в крайний случай на 5599) Они помогут сгенерировать ВАШ табельный номер в QR и наклеить на обратную сторону бейджа.

ВАЖНОШІ

ЕСЛИ вариант 2, то только ваш QR и только приклеенный на обратную сторону

| ЧЕТВЕРГОВОЕ С                                           | ОБРАНИЕ                                            | <b>ДЕНЬ ВКС</b>                                                                  |                             |                                                                                    |     | 6   |
|---------------------------------------------------------|----------------------------------------------------|----------------------------------------------------------------------------------|-----------------------------|------------------------------------------------------------------------------------|-----|-----|
| » » 11:30                                               | МСК                                                | 12:30 MCK                                                                        | 12:45 MCK                   | »                                                                                  | » : | >>> |
| Ρ                                                       | ЕГИСТРАЦИЯ<br>ОТКРЫТА                              | РЕГИСТРАЦИЯ<br>ЗАКРЫТА                                                           | ПОДВЕДЕ<br>ИТОГО            | НИЕ<br>В                                                                           |     |     |
|                                                         |                                                    |                                                                                  |                             |                                                                                    |     |     |
| НАЧАЛО РЕГИС                                            | СТРАЦИИ                                            | ЗАКРЫТИЕ РЕГИСТРАЦИ<br>Через 30 минут после начал                                | 1И<br>ла ВКС                | ОТЧЕТНОСТЬ                                                                         |     |     |
| УЧАСТНИКИ сканиру<br>прибытия в аудитор<br>табельного н | уют по факту<br>рию свой <mark>QR</mark><br>омера. | Участники не могут соверь<br>сканирование на вход\вь<br>Івлжної                  | иать<br>іход Посл<br>зареги | После закрытие регистрации<br>формируется отчет о<br>зарегистрированных участников |     |     |
| Если его нет –<br>Резервный вариант это<br>ФИО в 1      | <b>СДЕЛАТЬ</b><br>ручной поиск по<br>с             | В случае если участник решит<br>аудиторию необходимо сооб<br>этом на <u>5599</u> | покинуть<br>цить об         |                                                                                    |     |     |

| СЕССИИ                                                                                                    | <b>ДЕНЬ ВКС</b>                                                                                                    |                                                                                    |                                        |
|----------------------------------------------------------------------------------------------------|----------------------------------------------------------------------------------------------------|------------------------------------------------------------------------------------|----------------------------------------|
| >>>>>>>>>>>>>>>>>>>>>>>>>>>>>>>>>>>>>>                                                                                                    | 12:40 MCK                                                                                                    | 12:50 MCK                                                                          | >>> >>>>>>>>>>>>>>>>>>>>>>>>>>>>>>>>>> |
| РЕГИСТРАЦИ<br>ОТКРЫТА                                                                                                    | Я РЕГИСТРАЦИЯ<br>ЗАКРЫТА                                                                                                    | ПОДВЕДЕНИЕ<br>ИТОГОВ                                                               |                                        |
|                                                                                                    |                                                                                                    |                                                                                    |                                        |
| НАЧАЛО РЕГИСТРАЦИИ                                                                                                    | ЗАКРЫТИЕ РЕГИСТРАЦИИ<br>Через 10 минут после начала ВКС                                                                                                    | ОТЧЕТНОСТЬ                                                                         |                                        |
| УЧАСТНИКИ сканируют по факту<br>прибытия в аудиторию свой <u>QR</u><br>табельного номера.<br>Если его нет – <b>СДЕЛАТЬ</b><br>Резервный вариант это ручной поиск по<br>ФИО в 1с | Участники не могут совершать<br>сканирование на вход\выход<br><b>IBAЖНО!</b><br>В случае если участник решит покинуть<br>аудиторию необходимо сообщить об<br>этом на <u>5599</u> | После закрытие регистрации<br>формируется отчет о<br>зарегистрированных участников |                                        |

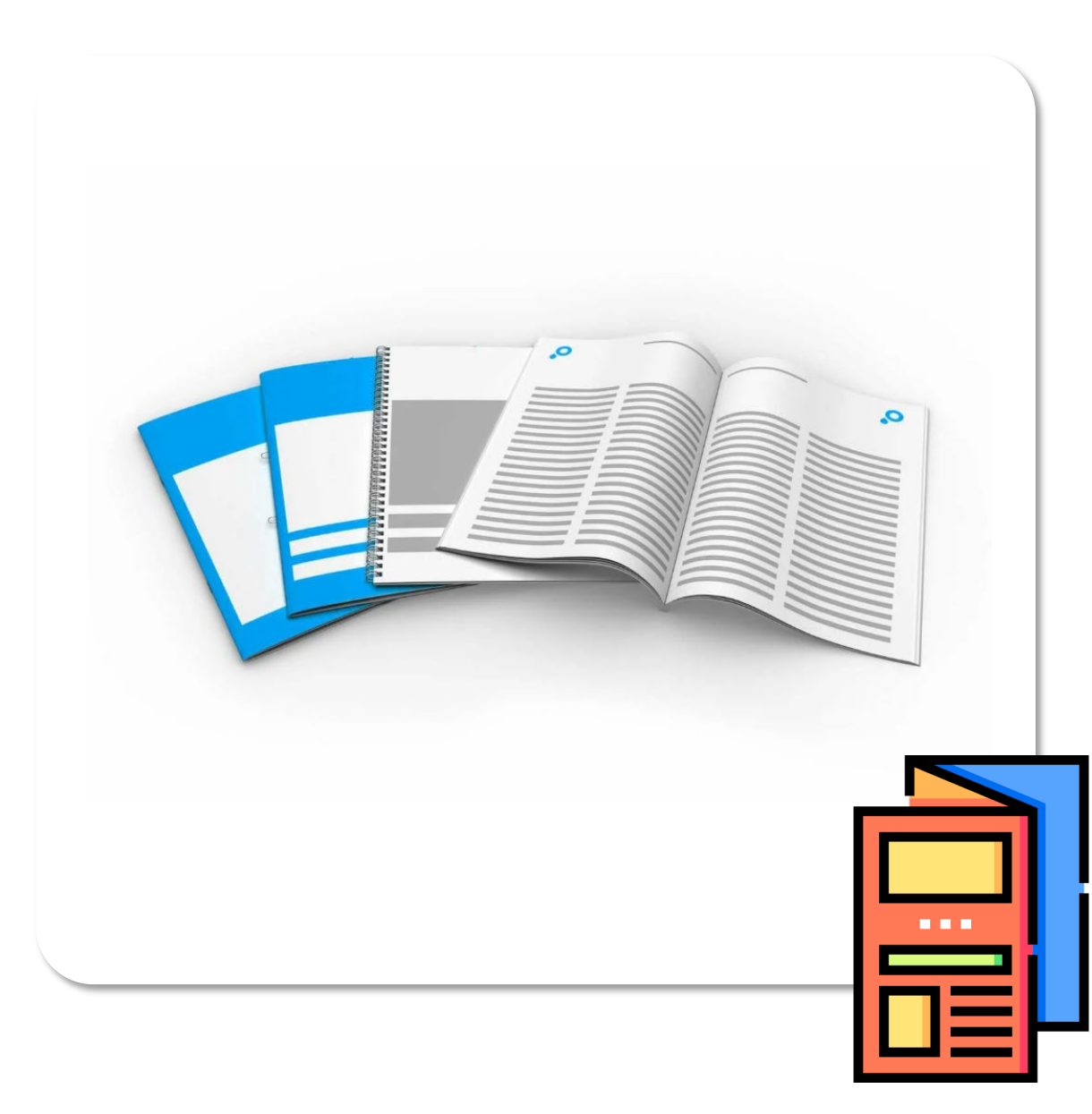

### ИНФОРМАЦИОННАЯ БРОШЮРА

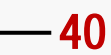

#### РЕГЛАМЕНТ ПРОВЕДЕНИЯ BKC МЕРОПРИЯТИЙ

НЕ ЗАБЫВАЙТЕ ЗАРЕГИСТРИРОВА СВОЕ ПРИСУТСТВИЕ ИСПОЛЬЗУЯ СКАНИРОВАНИЕ В

|C|

НА ВРЕМЯ СОБРАНИЯ. НЕ ЗАБУДЬТЕ ВКЛЮЧИТЬ РЕЖИМ БЕЗ ЗВУКА НА ВАШИХ УСТРОЙСТВАХ.

<u>ДЕРЖИТЕ РУЧНОЙ</u> ΜИКРОФОН ПРАВИЛЬНО. НАША ЗАДАЧА СДЕЛАТЬ ТАК, ЧТОБЫ ВАС БЫЛО ХОРОШО

УВАЖАЙТЕ ДРУГИХ

выступающих.

ТОЛЬКО В ТОМ

ЕСЛИ ВАС ОБ ЭТОМ

ВКЛЮЧАЙТЕ

ΜИКРОФОН

ПОПРОСИЛИ.

СЛУЧАЕ.

СЛЫШНО

НАПОМИНАЕМ. ЧТО ВО ВРЕМЯ ВКС. ЗАПРЕШЕНО ΠΟΛΗΒΟΒΑΤΗΟ МОБИЛЬНЫМИ ТЕЛЕФОНАМИ.

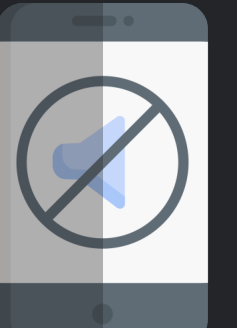

НА ПРОТЯЖЕНИИ СОБРАНИЯ – ПОМНИТЕ ЧТО ВАС ВИДЯТ. НЕ СПИТЕ И НЕ СИДТЕ В РАЗВАЛКУ. УВАЖАЙТЕ ДРУГИХ **УЧАСТНИКОВ** 

## с ак-кодом для СКАНИРОВАНИЯ НОВОГО БЕЙДЖ EC/N Y BAC HET

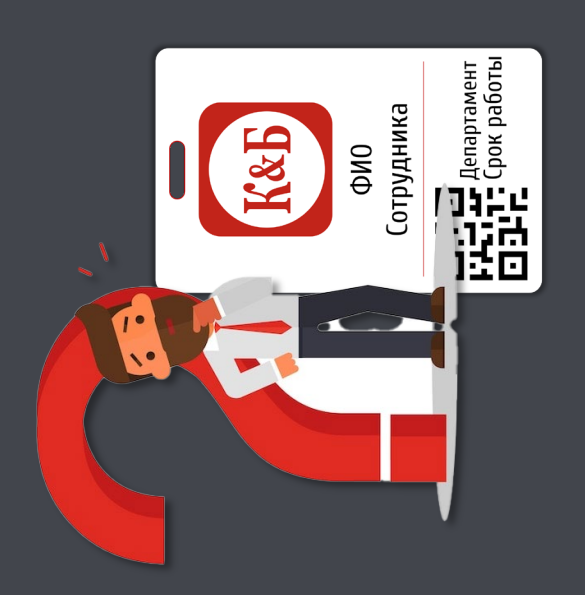

l

#### ä Ознакомиться с нашим дресс-кодом вы можете ЗДЕСЬ KEA МОНИТА-ВЕБ ЗАКАЗАТЬ БЕЙДЖ ротоотчёты

Чтобы увидеть, как и с чем можно носить рабочую форму, откройте ФОТОГАЛЕРЕЮ

введите данные сотрудника

заказать бейдж

лжность сотрудника \* Все графы

<u>БЕЙДЖ НА САЙТЕ</u> ГРАДУСНИК **B**bi MOXETE

С С ТОКА ВЫ ОЖИДАЕТЕ НОВЫЙ ЕИТЬ НА ОЗДАНИЯ ВРЕМЕННОГО ТРАЦИИ. СИСТЕМОТЕХНИКУ, ДЛЯ <u>БЕЙДЖ, ОБРАТИТЕСЬ К</u> **NHO** ΕΓΟ ΜΟΧΗΟ ΠΡИΚΛ дO Ċ. ВАШЕГО БЕЙДЖА ДЛЯ РЕГИ Е О **OEPATHYO** КОДА Ŭ

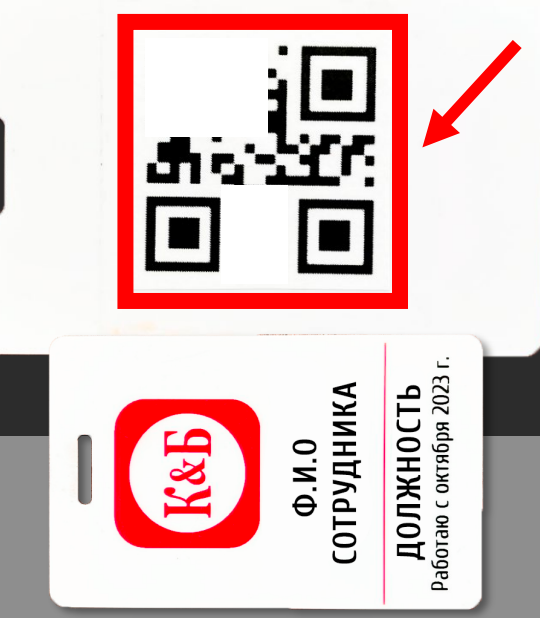

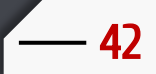